| Å,                          | วิธีการปฏิบัติงาน : การลาพักการศึกษา |                    |  |  |  |
|-----------------------------|--------------------------------------|--------------------|--|--|--|
| ศนย์บริการการศึกษา          | รหัสเอกสาร : WI-CES-3-19             | แก้ไขครั้งที่ : 08 |  |  |  |
| มหาวิทยาลัยเทคโนโลยีสุรนารี | วันที่บังคับใช้ : 02/01/2567         | หน้าที่ : 1 จาก 23 |  |  |  |

# วิธีการปฏิบัติงาน (WORK INSTRUCTION)

- ชื่อเอกสาร : การลาพักการศึกษา
- รหัสเอกสาร : WI-CES-3-19
- แก้ไขครั้งที่ : 08
- วันที่บังคับใช้ : 02/01/2567

ผู้จัดทำ ผู้อนุมัติ ผู้ทบทวน 70 (นางเพ็ญจันทร์ สุทธิวงศ์) (นางเพ็ญจันทร์ สุทธิวงศ์) (นางสาวปรมาภรณ์ สุขกิตติ) เจ้าหน้าที่บริหารงานทั่วไป รักษาการแทน รักษาการแทน หัวหน้าฝ่ายทะเบียนนักศึกษา หัวหน้าฝ่ายทะเบียนนักศึกษา 02/01/2567 02/01/2567 02/01/2567

DOCUMENT CONTROL ISO-CES

filename : WI-CES-3-19\_ลาพัก.docx

|                             | วิธีการปฏิบัติงาน : การลาพักการศึกษา |                    |  |  |  |
|-----------------------------|--------------------------------------|--------------------|--|--|--|
| ศูนย์บริการการศึกษา         | รหัสเอกสาร : WI-CES-3-19             | แก้ไขครั้งที่ : 08 |  |  |  |
| มหาวิทยาลัยเทคโนโลยีสุรนารี | วันที่บังคับใช้ : 02/01/2567         | หน้าที่ : 2 จาก 23 |  |  |  |

- 1. วัตถุประสงค์
  - 1. เพื่อให้ผู้ปฏิบัติงานได้เข้าใจถึงข้อบังคับ กฎ ระเบียบและประกาศ ที่เกี่ยวข้องในการลาพักการศึกษา
  - 2. เพื่อเป็นแนวปฏิบัติหรือเป็นข้ออ้างอิง ให้ผู้ปฏิบัติงานในรุ่นต่อๆ ไป
- 2. วิธีการปฏิบัติงาน

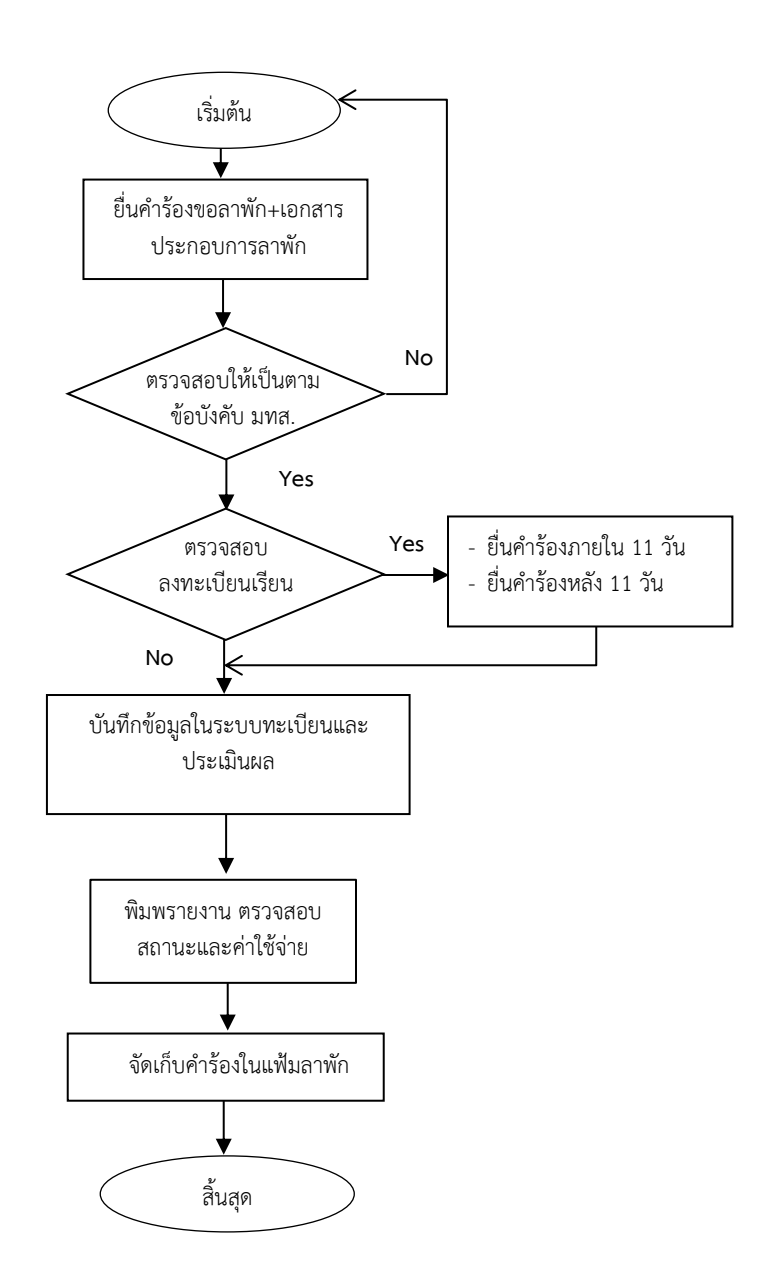

|                             | วิธีการปฏิบัติงาน : การลาพักการศึกษา |                    |  |  |  |
|-----------------------------|--------------------------------------|--------------------|--|--|--|
| ศูนย์บริการการศึกษา         | รหัสเอกสาร : WI-CES-3-19             | แก้ไขครั้งที่ : 08 |  |  |  |
| มหาวิทยาลัยเทคโนโลยีสุรนารี | วันที่บังคับใช้ : 02/01/2567         | หน้าที่ : 3 จาก 23 |  |  |  |

การขอลาพักการศึกษา ใช้สำหรับกรณีที่นักศึกษายังเรียนไม่ครบตามหลักสูตรที่มหาวิทยาลัยกำหนด นักศึกษา ยังมีรายวิชาที่จะต้องลงทะเบียนเรียน แต่มีเหตุผลบางอย่างที่ไม่สามารถเรียนได้ หากนักศึกษาเรียนครบตามหลักสูตร แล้วจะต้องเป็นการรักษาสถานภาพนักศึกษา

<u>กำหนดการยื่นคำร้อง</u>

- 1. ยังไม่ได้ลงทะเบียนเรียน ยื่นคำร้องภายใน 10 วันนับจากเปิดภาคการศึกษา
- ลงทะเบียนเรียนแล้ว มีเหตุให้ต้องลาพักการศึกษา ยื่นคำร้องภายในภาคการศึกษา สำหรับระบบไตรภาค หรือภายในปีการศึกษา สำหรับระบบปีการศึกษา

## 🗎 ขั้นตอนที่ 1 ตรวจสอบใบคำร้องขอลาพักการศึกษา และเอกสารประกอบ

ตรวจสอบนักศึกษากรอกใบคำร้องขอลาพักการศึกษา (ท.97) ถูกต้องครบถ้วนพร้อมลงลายมือชื่อ แนบหลักฐาน และ/หรือระบุเหตุผลความจำเป็นในการขอลาพักการศึกษา โดยผู้มีอำนาจพิจารณาให้ความเห็นชอบพร้อมลงลายมือ ชื่อ ตามลำดับ ดังนี้

| กำหนดการ                                                | กรณียื่นคำร้องภายใน 10 วันนับจากเปิดภาค หรือ |                                        |           | กรณียื่น                         | คำร้องหลัง 10 ส่     | รัปดาห์นับ                             | จากเปิดภาค |                                  |
|---------------------------------------------------------|----------------------------------------------|----------------------------------------|-----------|----------------------------------|----------------------|----------------------------------------|------------|----------------------------------|
|                                                         | ภ                                            | ภายใน 10 สัปดาห์นับจากเปิดภาค          |           |                                  |                      |                                        |            |                                  |
| ผู้มีอำนาจพิจารณอนุมัติ                                 | อาจารย์<br>ที่ปรึกษา                         | หัวหน้า<br>สาขา⁄<br>ประธาน<br>หลักสูตร | คณบดี     | คณะกรรมการ<br>ประจำ<br>สำนักวิชา | อาจารย์ที่<br>ปรึกษา | หัวหน้า<br>สาขา⁄<br>ประธาน<br>หลักสูตร | คณบดี      | คณะกรรมการ<br>ประจำ<br>สำนักวิชา |
| ระดับปริญญาตรี                                          |                                              |                                        |           |                                  |                      |                                        |            |                                  |
| นักศึกษาที่ยังไม่มีผลการเรียน                           | ~                                            |                                        |           | ✓                                | ~                    |                                        |            | ~                                |
| นักศึกษาที่มีผลการเรียนแล้ว                             | ~                                            |                                        | ~         |                                  | ~                    |                                        | ~          | ✓                                |
|                                                         |                                              | ระดับบัณ                               | เพิตศึกษา | (ปริญญาโท / ปริเ                 | ญญาเอก)              |                                        |            |                                  |
| นักศึกษาที่ยังไม่มีผลการเรียน<br>หรือ GPAX ต่ำกว่า 3.00 | ~                                            | ~                                      |           | ~                                | _                    |                                        |            |                                  |
| นักศึกษาที่มี GPAX<br>ตั้งแต่ 3.00 ขึ้นไป               | ~                                            | ~                                      |           |                                  | ~                    | ~                                      |            | ~                                |

นักศึกษาควรดำเนินการยื่นคำร้องไม่ช้ากว่าสัปดาห์ที่ 10 ของภาคการศึกษา อนุมัติให้ลาพักได้ครั้งละไม่เกิน 2 ภาคการศึกษา ถ้านักศึกษายังมีความจำเป็นต้องขอลาพักการศึกษาต่อไปอีก ให้ยื่นคำร้องใหม่

<u>ยกเว้น</u>กรณีถูกเกณฑ์ทหารให้เป็นไปตามระยะเวลาที่กฎหมายกำหนด หรือได้รับทุนแลกเปลี่ยนนักศึกษาระหว่าง ประเทศ/ทุนอื่นซึ่งมหาวิทยาลัยเห็นสมควรสนับสนุน เหตุผลการลาพักการศึกษา มีดังต่อไปนี้

|                             | วิธีการปฏิบัติงาน : การลาพักการศึกษา |                    |  |  |  |
|-----------------------------|--------------------------------------|--------------------|--|--|--|
| ศูนย์บริการการศึกษา         | รหัสเอกสาร : WI-CES-3-19             | แก้ไขครั้งที่ : 08 |  |  |  |
| มหาวิทยาลัยเทคโนโลยีสุรนารี | วันที่บังคับใช้ : 02/01/2567         | หน้าที่ : 4 จาก 23 |  |  |  |

- มีความจำเป็นส่วนตัว นักศึกษาต้องศึกษามาแล้วไม่น้อยกว่า 1 ภาคการศึกษา และต้องระบุเหตุผลความจำเป็น (แนบพร้อมกับใบคำร้อง)
- 2. ได้รับทุนแลกเปลี่ยนนักศึกษาระหว่างประเทศ หรือทุนอื่นซึ่งมหาวิทยาลัยเห็นสมควรสนับสนุน พร้อมแนบ สำเนาหนังสือรับรองการได้รับทุน
- 3. ถูกเกณฑ์ หรือระดมเข้ารับราชการทหารกองประจำการ พร้อมแนบสำเนาหนังสือเรียกตัว
- 4. อื่น ๆ (ระบุเหตุผลในใบคำร้อง)

**ข้อมูลอ้างอิง** : ข้อบังคับมหาวิทยาลัยเทคโนโลยีสุรนารีว่าด้วยการศึกษาขั้นปริญญาตรี พ.ศ. 2561 และ พ.ศ. 2566 ข้อ 23. เรื่องการลาพักการศึกษา และข้อบังคับมหาวิทยาลัยเทคโนโลยีสุรนารีว่าด้วยการศึกษาขั้นบัณฑิตศึกษา พ.ศ. 2566 ข้อ 34. เรื่องการลาพักการศึกษา

|                             | วิธีการปฏิบัติงาน : การลาพักการศึกษา |                    |  |  |  |
|-----------------------------|--------------------------------------|--------------------|--|--|--|
| ศูนย์บริการการศึกษา         | รหัสเอกสาร : WI-CES-3-19             | แก้ไขครั้งที่ : 08 |  |  |  |
| มหาวิทยาลัยเทคโนโลยีสุรนารี | วันที่บังคับใช้ : 02/01/2567         | หน้าที่ : 5 จาก 23 |  |  |  |

#### 묘 ขั้นตอนที่ 2 บันทึกข้อมูลในระบบทะเบียนและประเมินผล

การบันทึกข้อมูลลาพักการศึกษา แบ่งเป็น 2 กรณีดังนี้

- 1. นักศึกษายังไม่มีผลการลงทะเบียนเรียน
- 2. นักศึกษามีผลการลงทะเบียนเรียนแล้ว

#### <u>ขั้นตอนตรวจสอบการลงทะเบียนเรียนก่อนบันทึกในระบบทะเบียน</u>

- 1. เข้าระบบลงทะเบียน คลิกเมนูงานบริการทั่วไป
- 2. เลือกข้อ 1: รับ/ตรวจ ใบลงทะเบียน

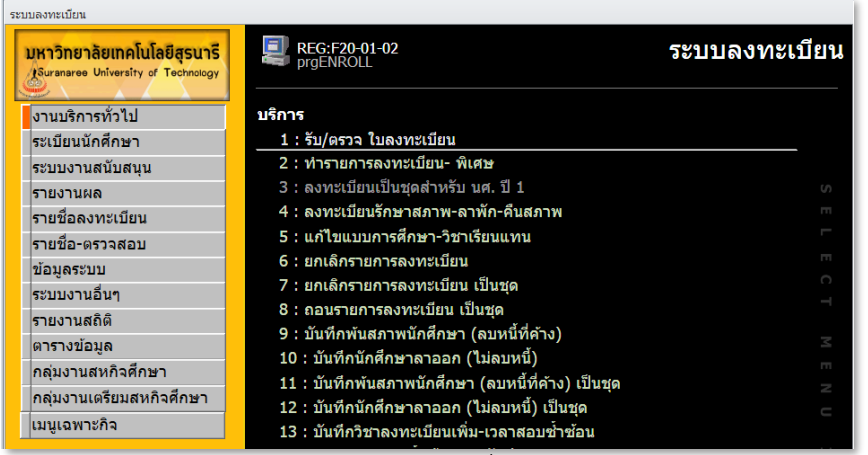

3. พิมพ์เลขประจำตัวนักศึกษา และระบุปี/ภาคการศึกษาที่ลาพักการศึกษา

หากยังไม่มีการลงทะเบียนเรียน รายวิชาจะไม่ปรากฏในช่องรายวิชาที่ลงทะเบียน หรือหากมีการลงทะเบียน เรียนแล้วจะปรากฎรายวิชา ดังรป

| prgENROLL                                 | 4             |                            |                        |                                                                                                    | $\checkmark$                                                             | □ □ □                                                                                       |
|-------------------------------------------|---------------|----------------------------|------------------------|----------------------------------------------------------------------------------------------------|--------------------------------------------------------------------------|---------------------------------------------------------------------------------------------|
| ฐก/พรวม (กรงกระก                          | [1]]J         |                            |                        | <u></u> <u>S</u>                                                                                                    | รหัสนศ.                                                                  | ปีการศึกษา ภาค                                                                              |
| ายวิชาที่ลงทะเบียน<br>ายวิชา ชื่อวิชา<br> | ยังไม่มีการละ | ุกล่ม (CR (เกา<br>งทะเบียน | 30  ระบบ  สถานะ        | ชื่อ<br>-<br>-<br>ว่ามหน่วยกิด - พา<br>จำกัดหน่วยกิด - ถึง<br>จาายเหต<br>T = S:โดยนส.,R:โดยเร้าง<br>S = N:ลงปกต์, L:ลงสาย,A | เวย - วิชา<br>-<br>หม้าที่,A:โดย อ. ที่ปรึกษา<br>เ≂งาหีมดคเปลี่ยน, W:coo | E สถ<br>2. ระบุปี/ภาค<br>ภารศึกษา<br>2 พัมพันธ์บ-CARD<br>A พิมพันธ์บ-CARD<br>A พิมพันธ์บรวม |
| ส   T  S  W  เมื่อ1                       | โดย  จาก      | พิมพ์เมื่อ                 | <b>)</b><br>เลขย้างอิง | ประวัติรายการขอย<br>R รายวิชา<br>ประวัติรายการยกเล็ก                                                                        | ขึ่อวิชา                                                                 | กลุ่ม CR รรมบ คชจ                                                                           |

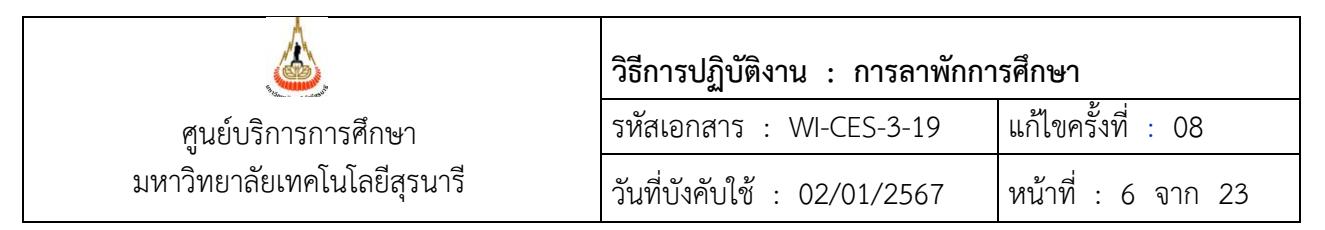

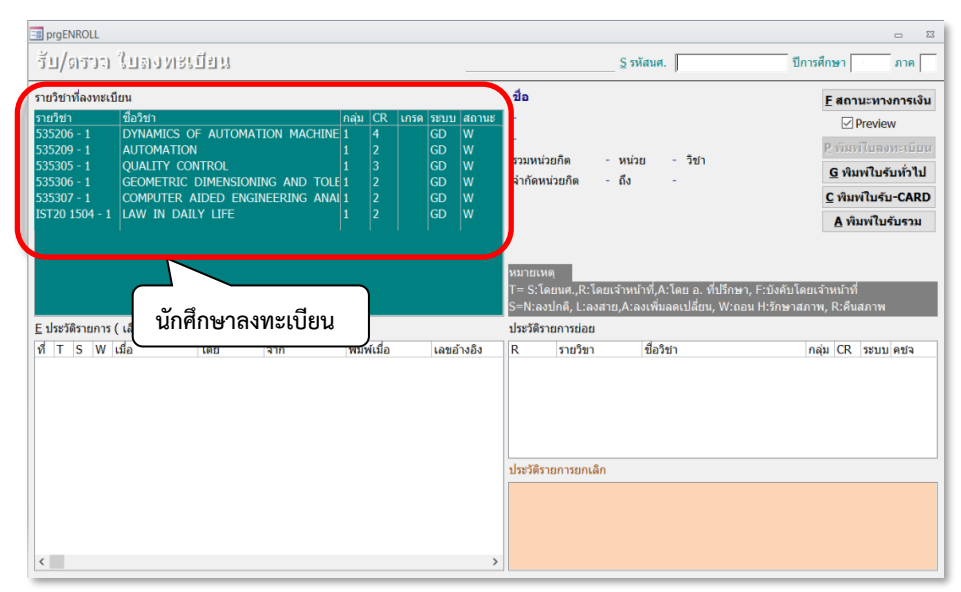

#### กรณีนักศึกษายังไม่มีผลการลงทะเบียนเรียน ดำเนินการตามขั้นตอน ดังนี้

- 2.1 เข้าระบบลงทะเบียน คลิกเมนูงานบริการทั่วไป
- 2.2 เลือก ข้อ 4. ลงทะเบียนรักษาสภาพ-ลาพัก-คืนสภาพ

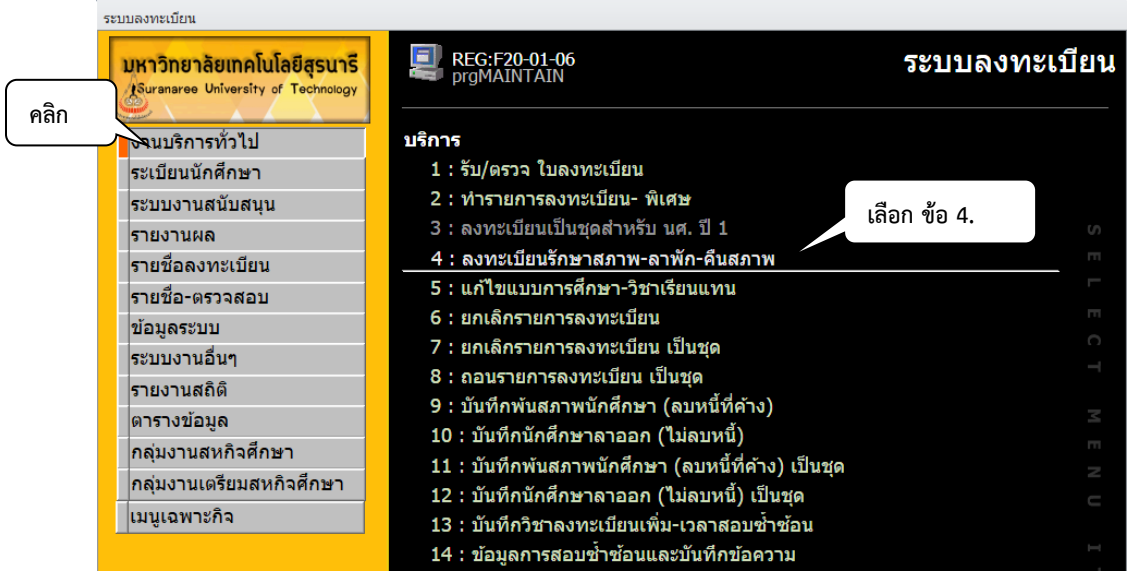

- 2.3 แสดงหน้าจอดังรูปด้านล่าง ให้ดำเนินการตามขั้นตอนดังต่อไปนี้
  - 1. พิมพ์รหัสนักศึกษา
  - 2. ระบุปี/ภาคการศึกษา
  - 3. ระบุประเภท ภายใน 5 สัปดาห์
  - 4. เลือกสถานะ 12 : ลาพัก

| <u>é</u>                                           | วิธีการปฏิบัติงาน : การลาพักการศึกษา |                    |  |  |  |
|----------------------------------------------------|--------------------------------------|--------------------|--|--|--|
| ศูนย์บริการการศึกษา<br>มหาวิทยาลัยเทคโนโลยีสุรนารี | รหัสเอกสาร : WI-CES-3-19             | แก้ไขครั้งที่ : 08 |  |  |  |
|                                                    | วันที่บังคับใช้ : 02/01/2567         | หน้าที่ : 7 จาก 23 |  |  |  |

- กดปุ่มตรวจสอบ เพื่อตรวจสอบความถูกต้องก่อนบันทึกข้อมูลในช่องค่าธรรมเนียมจะแสดง ค่าธรรมเนียม ที่นักศึกษาต้องชำระ
- 6. หลังจากตรวจสอบความถูกต้องแล้ว กดปุ่มทำรายการ เพื่อบันทึกข้อมูล

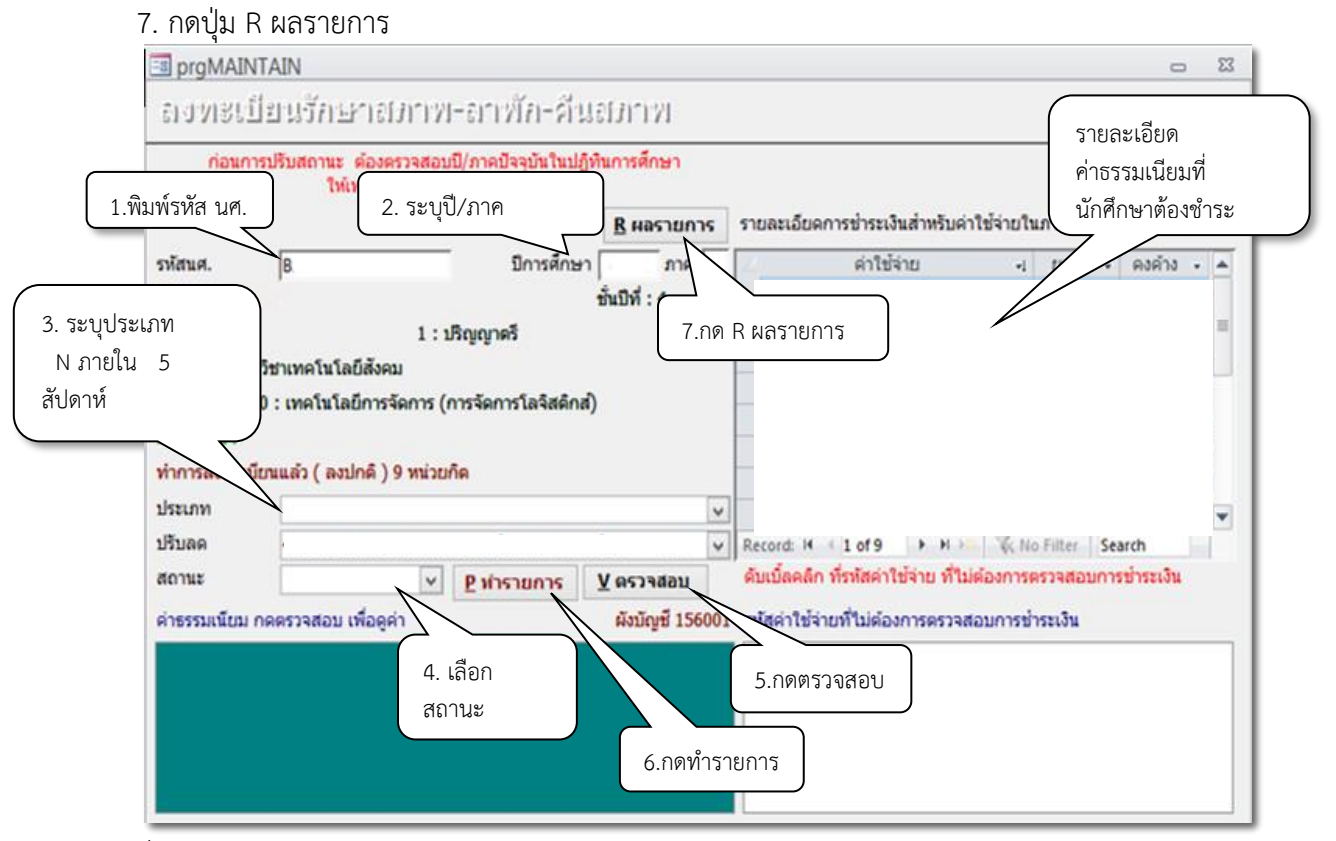

2.4 เมื่อกดปุ่ม R ผลรายการ จะแสดงหน้าจอดังรูปด้านล่าง ดูค่าใช้จ่ายของนักศึกษาโดย กดปุ่ม F สถานะ ทางการเงิน จากนั้นดำเนินการแจ้งนักศึกษาเพื่อทำการชำระเงินภายใน 15 วันนับจากวันที่ได้รับอนุมัติ ให้ลาพักการศึกษา

| 3 prgENROLL         |                               |                          | กด F สถานะทางการเงิ                                                                                       | u _ 🖾                                                       |
|---------------------|-------------------------------|--------------------------|----------------------------------------------------------------------------------------------------|-------------------------------------------------------------|
| SI UNIS             | เป็ยนรักษาสภาพ-               | อาเพียะดีน               | 15672394 5 รหัสนศ. B                                                                                      | รศึกษา ภาค                                                  |
| รายวิชาที่ล         | ทาะเบียน                      | /                        |                                                                                                    | E สถานะหางการเงิน                                           |
| รายวิชา             | ซื่อวิชา                      | กลุ่ม CR เกรด ระบบ สตามะ | ลาพักการศึกษา<br>ปกติ ไม่มีหนี้ และไม่มีเงินคืน<br>รวมหน่วยกิด 0 หน่วย 3 วิชา<br>จำกัดหน่วยกิด 22 ถึง 9   | Preview <u>P</u> พิมพ์ในจงทะเบียน <u>G</u> พิมพ์ในรับทั่วไป |
|                     |                               |                          |                                                                                                    | C พมพ เมรม-CARD                                             |
|                     |                               |                          |                                                                                                    | <u>A</u> พิมพ์ใบรับรวม                                      |
|                     |                               |                          | T= S:โดยนด.,R:โดยเจ้าหน้าที่,A:โดย อ. ที่ปรึกษา, F:บ้<br>S=N:ลงปกติ, L:ลงสาย,A:ลงเพิ่มลดเปลี่ยน, W:ถอน H: | ไงคับโดยเจ้าหน้าที่<br>รักษาสภาพ, R:คืนสภาพ                 |
| <u>E</u> ประวัติราย | มการ ( เลือกรายการ Spacebar เ | พื่อพิมพ์ )              | ประวัติรายการข่อย                                                                                         |                                                             |

|                             | วิธีการปฏิบัติงาน : การลาพักการศึกษา |                    |  |  |  |
|-----------------------------|--------------------------------------|--------------------|--|--|--|
| ศูนย์บริการการศึกษา         | รหัสเอกสาร : WI-CES-3-19             | แก้ไขครั้งที่ : 08 |  |  |  |
| มหาวิทยาลัยเทคโนโลยีสุรนารี | วันที่บังคับใช้ : 02/01/2567         | หน้าที่ : 8 จาก 23 |  |  |  |

| prgEnrollFeeSearch   |           |                |             |               |               |   |          |        |     |             | c | - 23   |
|----------------------|-----------|----------------|-------------|---------------|---------------|---|----------|--------|-----|-------------|---|--------|
| จายการการะ           | หนี้สิน   |                |             |               |               |   |          |        | รข้ | ĭสนศ. ∣B    |   |        |
| 🔽 ค้างข่ำระ 🗌 ข่ำระแ | ລ້ວ       |                |             |               |               |   | พิมพ์ราย | มการ 🛛 | ภาร | ะหนี้สินรวม |   | 500.00 |
| วันเวลา              | ปีภาค     | ค่าใช้จ่าย     |             |               | วิชา          |   | ខ        | อด     |     | คงค้าง      |   |        |
| 24/3/2565 11:23:24   | 2564 - 3  | 1801 : ค่าลงทะ | เบียนรักษาง | สภาพ          | :             |   | 5        | 00.00  |     | 500.00      |   |        |
| สถานะ-ผ่อนข่าระ      |           |                | ประวัติขอข่ | ำระเงินค่าลงท | เะเบียนล่าข้า |   |          |        |     |             |   | ภาพ    |
| ปีภาค สถานะ เ        | ม่อน ผ่อา | แผ้น ^         | ปีภาค       | ขอล่าข้าถึ    | 3             | ] |          |        |     |             |   |        |
| 2562-1 10 -          |           |                |             |               |               | - |          |        |     |             |   |        |
| 2562-2 10 -          |           |                |             |               |               |   |          |        |     |             |   |        |
| 2562-3 10 -          |           |                |             |               |               |   |          |        |     |             |   |        |
| 2563-1 10 -          |           |                |             |               |               |   |          |        |     |             |   |        |
| 2563-2 10 -          |           | ~              |             |               |               |   |          |        | _   |             |   |        |

จะปรากฏภาระหนี้สิน ค่าลงทะเบียนรักษาสภาพที่นักศึกษาจะต้องชำระในภาคการศึกษาที่ลาพักการศึกษา

#### 2. กรณีนักศึกษามีผลการลงทะเบียนเรียนแล้ว แบ่งเป็น 2 กรณี ดังนี้

- 1) ยื่นคำร้องภายใน 11 วันนับจากเปิดภาค
  - กรณีนักศึกษายังไม่ชำระเงินค่าธรรมเนียมการลงทะเบียนเรียน
  - กรณีนักศึกษาชำระเงินค่าธรรมเนียมการลงทะเบียนเรียนแล้ว
- 2) ยื่นคำร้องหลัง 11 วัน นับจากเปิดภาค
  - ยื่นคำร้องภายในสัปดาห์ที่ 5 (การลดรายวิชา)
  - ยื่นคำร้องหลังสัปดาห์ที่ 5 (การถอนรายวิชา)

#### 1) ยื่นคำร้องภายใน 11 วันนับจากเปิดภาค

#### - กรณีนักศึกษายังไม่ชำระค่าธรรมเนียมการลงทะเบียนเรียน

1.1) เข้าระบบลงทะเบียน คลิกเมนูงานบริการทั่วไป

1.2) เลือกข้อ 6 : ยกเลิกรายการลงทะเบียน เพื่อลบรายวิชาที่นักศึกษาลงทะเบียนเรียน พร้อมค่าใช้จ่ายใน การลงทะเบียนเรียน

|                                                    | วิธีการปฏิบัติงาน : การลาพักการศึกษา |                    |  |  |  |
|----------------------------------------------------|--------------------------------------|--------------------|--|--|--|
| ศูนย์บริการการศึกษา<br>มหาวิทยาลัยเทคโนโลยีสุรนารี | รหัสเอกสาร : WI-CES-3-19             | แก้ไขครั้งที่ : 08 |  |  |  |
|                                                    | วันที่บังคับใช้ : 02/01/2567         | หน้าที่ : 9 จาก 23 |  |  |  |

| ระบบลงทะเบียน                                                     |                                                    |               |
|-------------------------------------------------------------------|----------------------------------------------------|---------------|
| มหาวิทยาลัยเทคโนโลยีสุรนารี<br>Suranaree University of Technology | REG:F20-01-10<br>prgENROLLcancel                   | ระบบลงทะเบียน |
| งานบริการทั่วไป                                                   | บริการ                                             |               |
| ระเบียนนักศึกษา                                                   | 1 : รับ/ดรวจ ใบลงทะเบียน                           |               |
| ระบบงานสนับสนุน                                                   | 2 : ทำรายการลงทะเบียน- พิเศษ                       |               |
| รายงานผล                                                          | 3 : ลงทะเบียนเป็นชุดสำหรับ นศ. ปี 1                |               |
| รายชื่อลงทะเบียน                                                  | 4 : ลงทะเบียนรักษาสภาพ-ลาพัก-คืนสภาพ               |               |
| รายชื่อ-ตรวจสอบ                                                   | 5 : แก้ไขแบบการศึกษา-วิชาเรียนแทน                  |               |
| ข้อมูลระบบ                                                        | 6 : ยกเลิกรายการลงทะเบียน                          | Π             |
| ระบบงานอื่นๆ                                                      | 7 : ยกเลิกรายการลงทะเบียน เป็นชุด                  |               |
| รายงานสภิติ                                                       | 8 : ถอนรายการลงทะเบียน เป็นชุด                     |               |
| ตารางข้อมูล                                                       | 9 : บันทึกพ้นสภาพนักศึกษา (ลบหนี้ที่ค้าง)          |               |
| 00113101123,00<br>00113211212000                                  | 10 : บันทึกนักศึกษาลาออก (ไม่ลบหนี้)               |               |
| กลุ่มงานลุกทุงคุณฐา                                               | 11 : บันทึกพ้นสภาพนักศึกษา (ลบหนี้ที่ค้าง) เป็นชุด |               |
| กลุ่มงานเตรยมสหกจศกษา                                             | 12 : บันทึกนักศึกษาลาออก (ไม่ลบหนี้) เป็นชุด       |               |
| เมนูเฉพาะกิจ                                                      | 13 : บันทึกวิชาลงทะเบียนเพิ่ม-เวลาสอบซ้ำช้อน       |               |

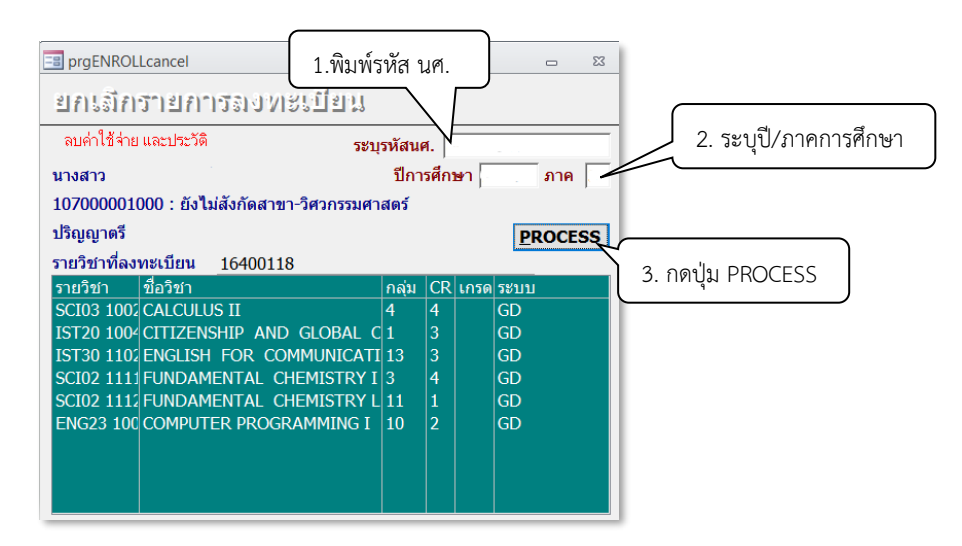

1.3) จากนั้นไปบันทึกการลาพักการศึกษา โดยไปที่งานบริการทั่วไป และเลือก ข้อ 4. ลงทะเบียนรักษา

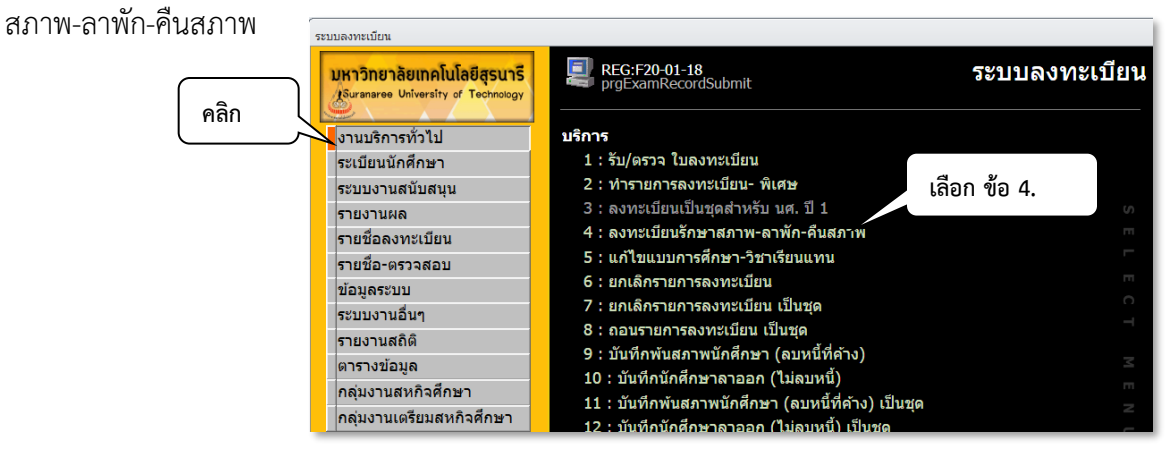

|                             | วิธีการปฏิบัติงาน : การลาพักกา | รศึกษา              |
|-----------------------------|--------------------------------|---------------------|
| ศูนย์บริการการศึกษา         | รหัสเอกสาร : WI-CES-3-19       | แก้ไขครั้งที่ : 08  |
| มหาวิทยาลัยเทคโนโลยีสุรนารี | วันที่บังคับใช้ : 02/01/2567   | หน้าที่ : 10 จาก 23 |

# 1.4) แสดงหน้าจอดังรูปด้านล่าง ให้ดำเนินการตามขั้นตอนดังต่อไปนี้

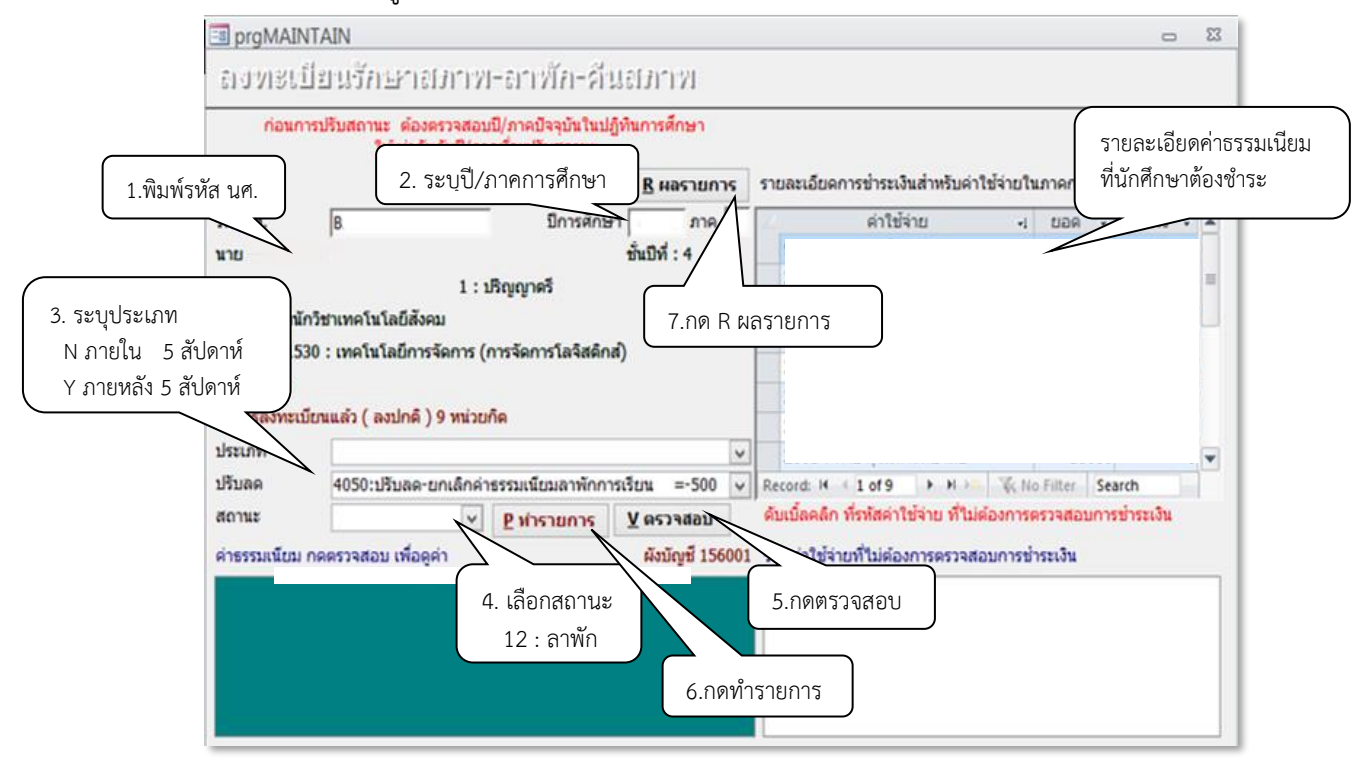

- 1.5) บันทึกเหตุผลของการลาพักการศึกษาและวันที่ได้รับอนุมัติให้ลาพักการศึกษา ดังนี้
  - 1. เข้าสู่ระบบระบบลงทะเบียน คลิกเมนูระเบียนนักศึกษา
  - 2. เลือกข้อ 6. บันทึกสถานะนักศึกษารายภาค

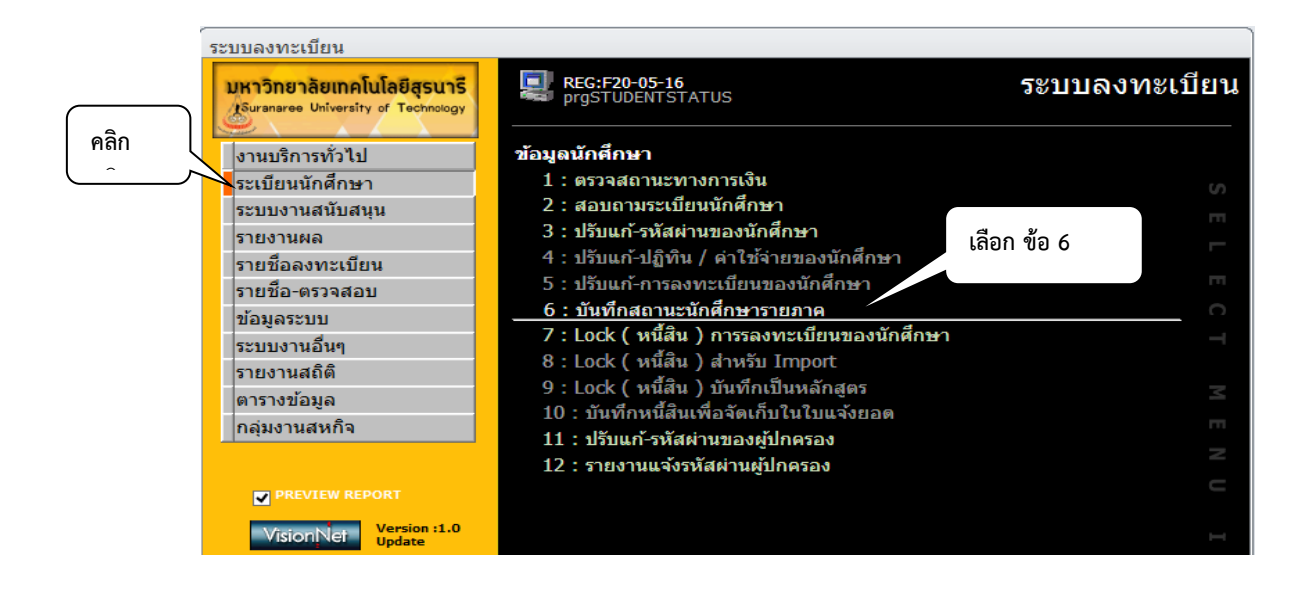

| <u>é</u>                    | วิธีการปฏิบัติงาน : การลาพักกา | รศึกษา              |
|-----------------------------|--------------------------------|---------------------|
| ศูนย์บริการการศึกษา         | รหัสเอกสาร : WI-CES-3-19       | แก้ไขครั้งที่ : 08  |
| มหาวิทยาลัยเทคโนโลยีสุรนารี | วันที่บังคับใช้ : 02/01/2567   | หน้าที่ : 11 จาก 23 |

จะแสดงหน้าจอดังรูป ให้พิมพ์รหัสนักศึกษา ระบุเหตุผลของการลาพักการศึกษาในช่องหมายเหตุ และระบุ วันที่ได้รับอนุมัติให้ลาพักการศึกษา

| íuýli                | neten   | านะนั้เ                          | ที่ที่กษ | หารายม                        | 191                            |                                                     |                |                               | ระบุรหัส            | <ul><li>Ⅰ</li></ul> | -              |      |
|----------------------|---------|----------------------------------|----------|-------------------------------|--------------------------------|-----------------------------------------------------|----------------|-------------------------------|---------------------|---------------------|----------------|------|
| พัส                  | В       |                                  | +≣ ชื่อ  | นาย                           |                                |                                                     |                |                               |                     | +                   | วันที่รับเข้า  |      |
|                      | 1:-     |                                  | ระดับ    | ม 1:ปริญญ                     | าครี                           | ระบบวัดผล                                           | 1              | บัญชี คชจ                     | 156001              |                     | 03/06/25       | 56   |
| เถานภา               | พ ลาพัก | การศึกษา                         | ปีที่เ   | ข้า 2556 ภา                   | IN 1 W                         | ลักสูตร 102050201530 :                              | เทคโนโลยีการจั | ดการ ( <mark>การจัดก</mark> า | รโลจิสดึกส์)        | +                   | วันที่จบ/พ้นสภ | m    |
| າລຸ່ມ                |         | ภาระหนึ่                         | N GPA    | X: 2.02 1                     | มปี 4 ส่า                      | า <mark>นัก</mark> 10200 : สำนักวิชาเท              | ดโนโลยีสังคม   |                               |                     | Σ                   |                |      |
| 2557                 | 1       | N : ปกติ<br>N : ปกติ             | 14.5     | Y : CON<br>Y : CON            | IPLETE 1                       | 10 : กำลังศึกษา<br>10 : กำลังศึกษา                  | 9              | 22                            | na identi           |                     | THE PARTY IN   | -    |
| 2557                 | 3       | N : ปกติ                         |          | Y : CON                       | IPLETE 1                       | 10 : กำลังศึกษา                                     | 9              | 22                            |                     |                     |                |      |
| 2558                 | 1       | N : ปกดิ                         |          | Y : CON                       | IPLETE 1                       | 10 : กำลังศึกษา                                     | 9              | 22                            |                     |                     |                |      |
| 2558                 | 2       | N : ปกติ                         |          | Y: CON                        | IPLETE 1                       | 10 : กำลังศึกษา                                     | 9              | 22                            |                     |                     |                |      |
| 2558                 | 3       | N : ปกติ                         |          | Y: COM                        | IPLETE 1                       | 1 กำลังศึกษา                                        | 9              | 22                            |                     |                     |                |      |
| 2559                 | 1       | N : ปกติ                         |          | B : NOT                       | COMP 1                         | 12 การศึกษา                                         | 9              | 22                            | คะแนนไม่เป็นที่พอใจ | เตรียมา             | 14/9/2559      |      |
| 2558<br>2558<br>2559 | 2       | N : ปกติ<br>N : ปกติ<br>N : ปกติ |          | Y : CON<br>Y : COM<br>B : NOT | IPLETE 1<br>IPLETE 1<br>COMP 1 | 10 : กำลังศึกษา<br>11 : กำลังศึกษา<br>12 - การศึกษา | 9              | 22<br>22<br>22                | คะแนนไม่เป็นที่พอใจ | เครียมา             | 14/9/2         | 2559 |

- กรณีนักศึกษาชำระค่าธรรมเนียมการลงทะเบียนเรียนแล้ว
  - 2.1) เข้าระบบลงทะเบียน คลิกเมนูงานบริการทั่วไป
  - 2.2) เลือกข้อ 2 : ทำรายการลงทะเบียน-พิเศษ เพื่อลดรายวิชาที่นักศึกษาลงทะเบียนเรียน

|           | ระบบลงทะเบียน                   |                                      |               |
|-----------|---------------------------------|--------------------------------------|---------------|
| คลิก      | anaree University of Technology | REG:F20-01-04<br>prgSUBMITControl    | ระบบลงทะเบียน |
| $\square$ | งานบริการทั่วไป                 | บริการ เลือก ข้อ 2                   |               |
|           | ระเบียนนักศึกษา                 | 1 : รับ/ตรวจ ใบลงทะเบียน             |               |
|           | ระบบงานสนับสนุน                 | 2 : ทำรายการลงทะเบียน- พิเศษ         |               |
|           | รายงานผล                        | 3 : ลงทะเบียนเป็นชุดสำหรับ นศ. ปี 1  | S             |
|           | รายชื่อลงทะเบียน                | 4 : ลงทะเบียนรักษาสภาพ-ลาพัก-คืนสภาพ | m             |
|           | รายชื่อ-ตรวจสอบ                 | 5 : แก้ไขแบบการศึกษา-วิชาเรียนแทน    | F             |
|           | ข้อมลระบบ                       | 6 : ยกเลิกรายการลงทะเบียน            | ET            |
|           | ระบบงานอื่นๆ                    | 7 : ยกเลิกรายการลงทะเบียน เป็นชุด    | C .           |
|           | รายงานสถิติ                     | 8 : ถอนรายการลงทะเบียน เป็นชุด       |               |

|                                                                                                    | วิธีการปฏิบัติงาน : การลาพักก                                                                                                | ารศึกษา                                                          |
|----------------------------------------------------------------------------------------------------|----------------------------------------------------------------------------------------------------|------------------------------------------------------------------|
| ศุนย์บริการการศึกษา                                                                                                    | รหัสเอกสาร : WI-CES-3-19                                                                                                    | แก้ไขครั้งที่ : 08                                               |
| มหาวิทยาลัยเทคโนโลยีสุรนารี                                                                                                    | วันที่บังคับใช้ : 02/01/2567                                                                                                 | หน้าที่ : 12 จาก 23                                              |
| 🖃 prgSubmit                                                                                                    | ิพิมพ์ภัมที □ ใช้ FORM เปล่าเสมะ                                                                                             | 6.กด P ทำรายการ                                                  |
| พากวายการงางพระบยาม- พระศษ<br>รรรัสนศ.<br>1 : ปริญญาตรี<br>107000001000 : ยังไม่สังกัด                                            | ชั้นปีที่ : 1 ภาคการศึกษา โ                                                                                                  | มการ <u>r ทารา∠สาร</u> ⊻ ตรวจสอบ<br>- +<br>ไม่อยู่ในช่วงทำรายการ |
| ทำการลงทะเบียนแล้ว ( ลงปกติ ) กำลังศึกษา<br>⊇ทำรายการ Kยกเล็กเงื่อนไข Eค่าใช้ง่าย คารางสอบ                                        | 2.ระบุปี/ภาค                                                                                                    | □ทำการเสมือนนศ. 🗹 🛛 5.กด V ตรวจสอ                                |
|                                                                                                    | หน่วยรวม:                                                                                                    |                                                                  |
| ระงาน         ขือวิชา           2 : ถอนรายวิ         2 : ถอนรายวิ           0 : ลงทะเบียน         4.พิมพ์รหัสวิชาที่<br>ลงทะเบียน | <ul> <li>หน • ล. • กลุ่ • ระบบ •</li> <li>หน • ล. • กลุ่ • ระบบ •</li> <li>เล่ เล่ เล่ เล่ เล่ เล่ เล่ เล่ เล่ เล่</li></ul> | ผล • รับ<br>                                                     |
| Record: I I of 1 I III K K No Filter Search                                                                                       |                                                                                                    |                                                                  |

2.3) บันทึกสถานะลาพักการศึกษา เหตุผลของการลาพักการศึกษา และวันที่ได้รับอนุมัติให้ลาพักการศึกษา ดังนี้

- 1. เข้าสู่ระบบระบบลงทะเบียน คลิกเมนูระเบียนนักศึกษา
- 2. เลือกข้อ 6. บันทึกสถานะนักศึกษารายภาค

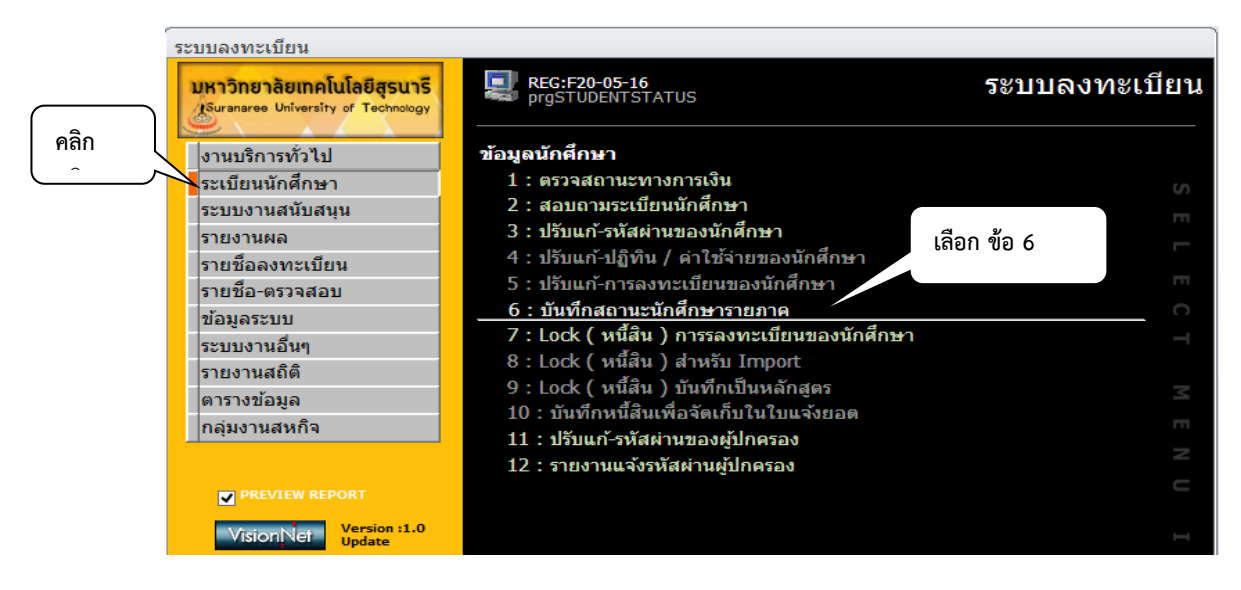

จะแสดงหน้าจอดังรูป ให้พิมพ์รหัสนักศึกษา ระบุเหตุผลของการลาพักการศึกษาในช่องหมายเหตุ และระบุ วันที่ได้รับอนุมัติให้ลาพักการศึกษา

| ศูนย์บริการการศึกษา<br>มหาวิทยาลัยเทคโนโลยีสุรนารี วันที่บังคับใช้ : 02/01/2567 หน้าที่ : 13<br>วันที่บังคับใช้ : 02/01/2567 หน้าที่ : 13<br>พิมพ์รหัสนศ.<br>                                                                                                    | 08<br>จาก 23<br>ย<br>บ้า<br>     |
|----------------------------------------------------------------------------------------------------|----------------------------------|
| มหาวิทยาลัยเทคโนโลยีสุรนารี วันที่บังคับใช้ : 02/01/2567 หน้าที่ : 13<br>1.พิมพ์รหัสนศ.<br>1.พิมพ์รหัสนศ.<br>บันที่กอร์เอา แระน้ำกลี่ กษาว่ายว่ายว่าควายว่าควายว่าควายว่ายว่าควายว่ายว่าควายว่ายว่ายว่ายว่ายว่าความรักษา<br>1:- ระดับ 1:บริญญาตรี ระบบวัดผล 1 บัญชี คชา 156001 +■ วันที่รับเร<br>- 1:- ระดับ 1:บริญญาตรี ระบบวัดผล 1 บัญชี คชา 156001 +■ วันที่รับเร<br>กลุ่ม ภระรทนี้ N GPAX: 2.02 ชั้นปี 4 สำนัก 10200 : สำนักวิชาเทคโนโลยีสังคม Σ | จาก 23<br>Σ<br>บ้า<br>           |
|                                                                                                    | Σ<br>บ้า<br>'06/2556<br>'พันสภาพ |
|                                                                                                    | บ้า<br>/06/2556<br>พันสภาพ       |
| ปี การ รอพิมิจ สถานะเกรด สถานะ CR:MIN CR:MAX หมายแหด วันที่อนม                                                                                                    |                                  |
|                                                                                                    | มัติ - จาก                       |
| 2557 1 N : ปกติ Y : COMPLETE 10 : กำลังศึกษา 9 22                                                                                                    |                                  |
| 2557 2 N : ปกติ Y : COMPLETE 10 : กำลังศึกษา                                                                                                    |                                  |
| 2557 3 N : ปกติ Y : COMPLETE 10 : กำลังศึกษา 3. ระบเทตผล                                                                                                    |                                  |
| 2558 1 N : ปกติ Y : COMPLETE 10 : กำลังศึกษา                                                                                                    |                                  |
| 2558 2 N : ปกติ Y : COMPLETE 10 : กำลังศึกษา 9 2 4 ระบบวิ                                                                                                    | ว้บที่อบบัติ                     |
| 2558 3 N : ปกติ Y : COMPLETE 10 : กำลังศึกษา 9 22                                                                                                    |                                  |
| 2559 1 N : ปกติ B : NOT COMP 12 : ลาพักการศึกษา 9 22 คะแนนไม่เป็นที่พอใจ เครียมา 14/9                                                                                                    | /255                             |
|                                                                                                    |                                  |
|                                                                                                    |                                  |

การบันทึกตามเมนูด้านบนนี้ เพื่อไม่ให้กระทบกับการชำระเงินของนักศึกษา กรณีนี้นักศึกษาจะไม่มีค่ารักษา สถานภาพ เนื่องจากค่าธรรมเนียมการลงทะเบียนเรียนที่นักศึกษาได้ชำระแล้ว จะถือว่าเป็นค่ารักษาสถานภาพแทน \*\*หากนักศึกษาลาพักการศึกษาภายในระยะเวลาที่มีการคืนเงินเต็มจำนวน (5 วันนับจากเปิดภาค) จะต้อง ดำเนินการคืนเงินให้นักศึกษา และทำบันทึกแจ้งส่วนการเงินและบัญชีเพื่อทราบและดำเนินการคืนเงินให้นักศึกษาต่อไป

### 2) ยื่นคำร้องหลัง 11 วันนับจากเปิดภาค

### - ยื่นคำร้องภายในสัปดาห์ที่ 5 (การลดรายวิชา)

- 2.1) เข้าระบบลงทะเบียน คลิกเมนูงานบริการทั่วไป
- 2.2) เลือกข้อ 2 : ทำรายการลงทะเบียน-พิเศษ เพื่อลดรายวิชาที่นักศึกษาลงทะเบียนเรียน

| ระบบลงทะเบียน                                                                         |                                      |               |
|---------------------------------------------------------------------------------------|--------------------------------------|---------------|
| <b>มหาวิทยาลัยเทคโนโลยีสุรนารี</b><br>S <sup>Guranaree</sup> University of Technology | REG:F20-01-04<br>prgSUBMITControl    | ระบบลงทะเบียน |
| งานบริการทั่วไป                                                                       | บริการ                               |               |
| ระเบียนนักศึกษา                                                                       | 1 : รับ/ตรวจ ใบลงทะเบียน             |               |
| ระบบงานสนับสนุน                                                                       | 2 : ทำรายการลงทะเบียน- พิเศษ         |               |
| รายงานผล                                                                              | 3 : ลงทะเบียนเป็นชุดสำหรับ นศ. ปี 1  |               |
| รายชื่อลงทะเบียน                                                                      | 4 : ลงทะเบียนรักษาสภาพ-ลาพัก-คืนสภาพ |               |
| รายชื่อ-ตรวจสอบ                                                                       | 5 : แก้ไขแบบการศึกษา-วิชาเรียนแทน    |               |
| ข้อมูลระบบ                                                                            | 6 : ยกเลิกรายการลงทะเบียน            |               |
| ระบบงานอื่นๆ                                                                          | 7 : ยกเลิกรายการลงทะเบียน เป็นชุด    |               |
| รายงานสถิติ                                                                           | 8 : ถอนรายการลงทะเบียน เป็นชุด       |               |

|                             | วิธีการปฏิบัติงาน : การลาพักกา | รศึกษา              |
|-----------------------------|--------------------------------|---------------------|
| ศูนย์บริการการศึกษา         | รหัสเอกสาร : WI-CES-3-19       | แก้ไขครั้งที่ : 08  |
| มหาวิทยาลัยเทคโนโลยีสุรนารี | วันที่บังคับใช้ : 02/01/2567   | หน้าที่ : 14 จาก 23 |

| 6                                                                                                    | 5.กด P ทำรายการ       |
|----------------------------------------------------------------------------------------------------|-----------------------|
| 🔄 prgSubmit                                                                                                    |                       |
| ี่ข้าฮายกาฮอเอขเซยปี่ยน<br>1.พิมพ์รหัสนศ.<br>                                                                                                    | ⊻ ตรวจสอบ             |
| S รหัสนศ. นางสาว ขั้นปีที่ : 1 ภาคการศึกษา 1 : -                                                                                                    | - +                   |
| 1 : ปริญญาตรี 10700001000 : ยังไม่สังกัดสาขา-วิศ 10700 : สำนักวิชาวิศวกรรมศาสตร์ ไม่อยู่ในช่วงทำราย<br>ทำการลงทะเบียนแล้ว ( ลงปกติ ) กำลังศึกษา                                                                                                  | การ<br>5.กด V ตรวจสอบ |
| ⊇ทำราชการ <u>K</u> ยกลิกเงื่อนไข Eค่าได้ร่าย ดารางสอบ<br>หน่วยรวม:                                                                                                    |                       |
| 1     ทำการ     รหัส     ชื่อวิชา     หน     ณ     กลุ่     ระบบ     ผล       8     1     1     1     1     1     1     1     1     1       1     2: กอบรายวิ        4.พิมพ์รหัสวิชาที่          3. เลือกทำรายการเป็น 2:              ออนรายวิชา | · šī                  |
| Record: H 4 1 of 1 + H + K No Filter Search 4 III                                                                                                    | 💽 เงนี้               |

- 1. เข้าสู่ระบบระบบลงทะเบียน คลิกเมนูระเบียนนักศึกษา
- 2. เลือกข้อ 6. บันทึกสถานะนักศึกษารายภาค

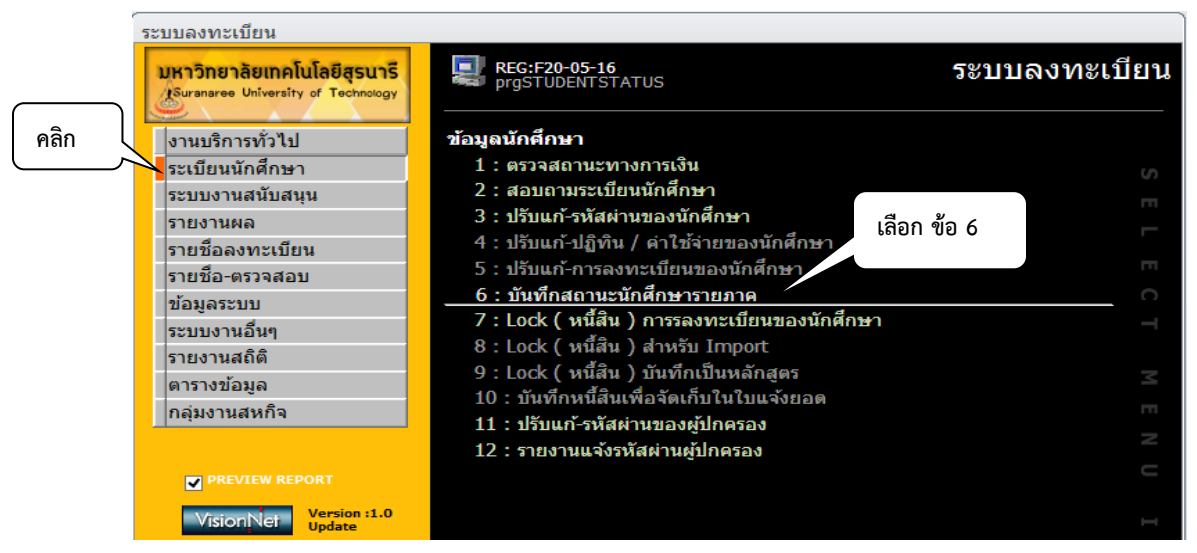

จะแสดงหน้าจอดังรูป ให้พิมพ์รหัสนักศึกษา ระบุเหตุผลของการลาพักการศึกษาในช่องหมายเหตุ และระบุ วันที่ได้รับอนุมัติให้ลาพักการศึกษา

|                             | วิธีการปฏิบัติงาน : การลาพักกา | รศึกษา              |
|-----------------------------|--------------------------------|---------------------|
| ศูนย์บริการการศึกษา         | รหัสเอกสาร : WI-CES-3-19       | แก้ไขครั้งที่ : 08  |
| มหาวิทยาลัยเทคโนโลยีสุรนารี | วันที่บังคับใช้ : 02/01/2567   | หน้าที่ : 15 จาก 23 |

| Ц    | Jili                 | สถานชนั                              | i Âir Er  | วายภาค                                                      |                        |                  |                | ระบุรหัส 📢    | В          |                | Ĩ  |
|------|----------------------|--------------------------------------|-----------|-------------------------------------------------------------|------------------------|------------------|----------------|---------------|------------|----------------|----|
| รพ่  | a                    | В                                    | +≣ ชื่อ   | นาย                                                         |                        |                  |                |               | +          | วันที่รับเข้า  |    |
| -    |                      | 1:-                                  | ระดับ     | 1 : ปริญญาตรี                                               | ระบบวัด                | ผล <u>1</u>      | บัญชี คชา      | 156001        | 4.00       | 03/06/25       | 56 |
| ៩    | านภาพ                | ลาพักการศึกษา                        | บีที่เข้า | เข้า 2556 ภาค 1 พลักสูตร102<br>AX: 2.02 ชั้นปี 4 สำนัก10200 | เล้กสูตร 102050201530  | : เทคโนโลยีการจั | ัดการ (การจัดก | ารโลจิสดึกส์) | <b>▼</b> Ш | วันที่จบ/พ้นสภ | าพ |
| fi   | ม                    | ภาระหนั                              | N GPAX:   | 2.02 ชนบี 4 ส                                               | งานก 10200 : สำนักวิชา | เทคโนโลยีสังคม   |                |               | Σ          |                |    |
| 10.1 | ĩl -                 | ภาะ รอ                               | พินิจ •   | สถานะเกรด +                                                 | สถานะ                  | · CR:MIN ·       | CR:MAX -       | หมายเทด       |            | วันที่อนมัติ 🗸 | 33 |
| ſ    | 2557                 | 1 N : ปกดิ                           |           | Y : COMPLETE                                                | 10 : กำลังศึกษา        | 9                | 22             |               |            |                |    |
| T    | 2557                 | 2 N : ปกต์                           | -         |                                                             |                        | 9                | 22             |               |            |                |    |
|      | 2557                 | 3 N : ปกเ                            | 2. แก้ไขส | สถานะจาก 10                                                 | : กำลัง ท              | 9                | 22             |               |            |                |    |
|      | 2001                 |                                      |           |                                                             |                        | 0                | 22             |               |            |                |    |
|      | 2558                 | 1 N : ปกต                            | ศึกษา เข็ | ไบ 12 ∙ ลาพัก                                               | การศึกษา               | -                |                |               |            |                |    |
|      | 2558<br>2558         | 1 N : ปกต<br>2 N : ปกต               | ศึกษา เป็ | lu 12 : ลาพัก <sub>เ</sub>                                  | าารศึกษา               | 9                | 22             |               |            |                |    |
|      | 2558<br>2558<br>2558 | 1 N : ปกต<br>2 N : ปกต<br>3 N : ปกติ | ศึกษา เป็ | lน 12 : ลาพัก≀<br>Y : COMPLE⊤⊨                              | การศึกษา<br>กลังศกษา   | 9                | 22<br>22       |               |            |                |    |

\*\* กรณีนี้ภาระหนี้สินที่นักศึกษาค้างชำระจะยังคงปรากฏอยู่เหมือนเดิม

# - ยื่นคำร้องหลังสัปดาห์ที่ 5 (การถอนรายวิชา)

2.1) เข้าระบบลงทะเบียน คลิกเมนูงานบริการทั่วไป2.2) เลือกข้อ 2 : ทำรายการลงทะเบียน-พิเศษ เพื่อถอนรายวิชาที่นักศึกษาลงทะเบียนเรียน

| ระบบลงทะเบียน                         |                                     |            |              |   |
|---------------------------------------|-------------------------------------|------------|--------------|---|
| . คลิก<br>ee University of Technology | REG:F20-01-04<br>prgSUBMITControl   |            | ระบบลงทะเบีย | น |
| งานบริการทั่วไป                       | บริการ                              | เลือกข้อ 2 |              |   |
| ระเบียนนักศึกษา                       | 1 : รับ/ตรวจ ใบลงทะเบียน            |            |              |   |
| ระบบงานสนับสนุน                       | 2 : ทำรายการลงทะเบียน- พิเศษ        |            |              |   |
| รายงานผล                              | 3 : ลงทะเบียนเป็นชุดสำหรับ นศ. ปี 1 |            |              |   |
| รายชื่อลงทะเบียน                      | 4 : ลงทะเบียนรักษาสภาพ-ลาพัก-คืน    | สภาพ       |              |   |
| รายชื่อ-ตรวจสอบ                       | 5 : แก้ไขแบบการศึกษา-วิชาเรียนแทเ   | u          |              |   |
| ข้อมูลระบบ                            | 6 : ยกเลิกรายการลงทะเบียน           |            |              |   |
| ระบบงาบอื่มๆ                          | 7 : ยกเลิกรายการลงทะเบียน เป็นชุด   |            |              |   |
| 521331880                             | 8 : ถอนรายการลงทะเบียน เป็นชุด      |            |              |   |
| วายงานตราต                            | - अनम अस र तें व                    |            |              |   |

|                             | วิธีการปฏิบัติงาน : การลาพักการศึกษา |                     |  |  |
|-----------------------------|--------------------------------------|---------------------|--|--|
| ศูนย์บริการการศึกษา         | รหัสเอกสาร : WI-CES-3-19             | แก้ไขครั้งที่ : 08  |  |  |
| มหาวิทยาลัยเทคโนโลยีสุรนารี | วันที่บังคับใช้ : 02/01/2567         | หน้าที่ : 16 จาก 23 |  |  |

| ามู่ปอปรีปปอยจัการถูกเรา<br>เมื่อนิราคมเ                                              | 1.พิมพ์รหัสนศ.                                   | □พิมพ์ทันที □ใช้ F0                       | 5.ก<br>DRM เปล่าเส <del>มเ</del> | ด P ทำรายการ<br><b>ห ผลราอ</b> ก <b>ป <sup>ย</sup> ทำรา</b> | 5.กด V ตรวจสอบ<br>ะงาร<br>ยการ V ตรวจสอบ                |
|---------------------------------------------------------------------------------------|--------------------------------------------------|-------------------------------------------|----------------------------------|-------------------------------------------------------------|---------------------------------------------------------|
| <u>S</u> รหัสนศ.<br>1 : ปริญญาดรี<br>ทำการลงทะเบียนแล้ว ( ลงปกติ )                    | นางสาว<br>107000001000 : ยังไม่สัง<br>กำลังศึกษา | ขึ้นปีที่ : 1<br>กัดสาขา-วิค 10700 : สำนั | ภาคการศึกษา<br>กวิชาวิศวกรรมศาส  | [ 1 : -<br>ร์ ไม่อยู่ในช่วง<br>□ทำการเสมือ                  | - +<br>มห่ารายการ<br>นนศ. 2 ดิด W อัตโนมัติ<br>16400125 |
| ่ ทำรายการ <u>K</u> ยกเล็กเงื่อนไขค่าได้จ่าย ดาราง<br>∠ : - <mark>ทำการ -</mark> รหัส | สอบ<br>▼ ชื่อวิชา                                | หน่วยรวม:<br>• หน • ละ • กลุ่ •           | 2.ระบุรี<br>ระบบ -               | ปี/ภาค                                                      | <ul> <li>✓ ดิด W อัตโนมัติ</li> <li>รับ</li> </ul>      |
| <ul> <li>3. เลือกทำรายการเป็น 2 :</li></ul>                                           | 4.พิมพ์รหัสวิชาที่<br>ลงทะเบียน                  |                                           |                                  |                                                             |                                                         |
| Record: H 4 1 of 1 + H +S                                                             | K No Filter Search                               |                                           |                                  |                                                             |                                                         |

- 2.3) บันทึกสถานะลาพักการศึกษา เหตุผลของการลาพักการศึกษา และวันที่ได้รับอนุมัติให้ลาพักการศึกษา ดังนี้
  - 1. เข้าสู่ระบบระบบลงทะเบียน คลิกเมนูระเบียนนักศึกษา
  - 2. เลือกข้อ 6. บันทึกสถานะนักศึกษารายภาค

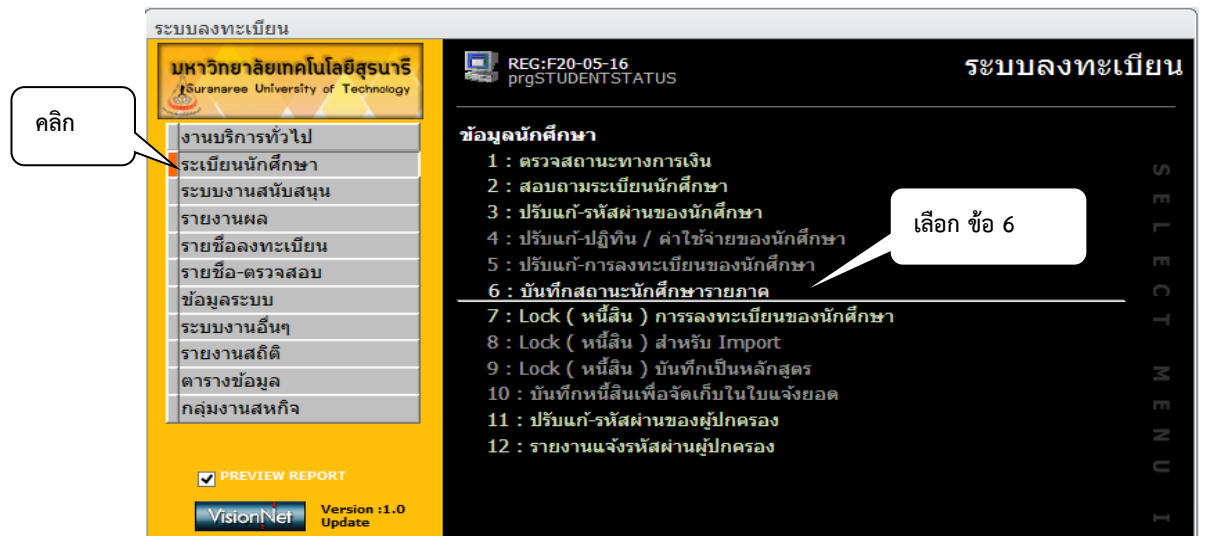

|                             | วิธีการปฏิบัติงาน : การลาพักกา | รศึกษา              |
|-----------------------------|--------------------------------|---------------------|
| ศูนย์บริการการศึกษา         | รหัสเอกสาร : WI-CES-3-19       | แก้ไขครั้งที่ : 08  |
| มหาวิทยาลัยเทคโนโลยีสุรนารี | วันที่บังคับใช้ : 02/01/2567   | หน้าที่ : 17 จาก 23 |

จะแสดงหน้าจอดังรูป ให้พิมพ์รหัสนักศึกษา ระบุเหตุผลของการลาพักการศึกษาในช่องหมายเหตุ และระบุ วันที่ได้รับอนุมัติให้ลาพักการศึกษา

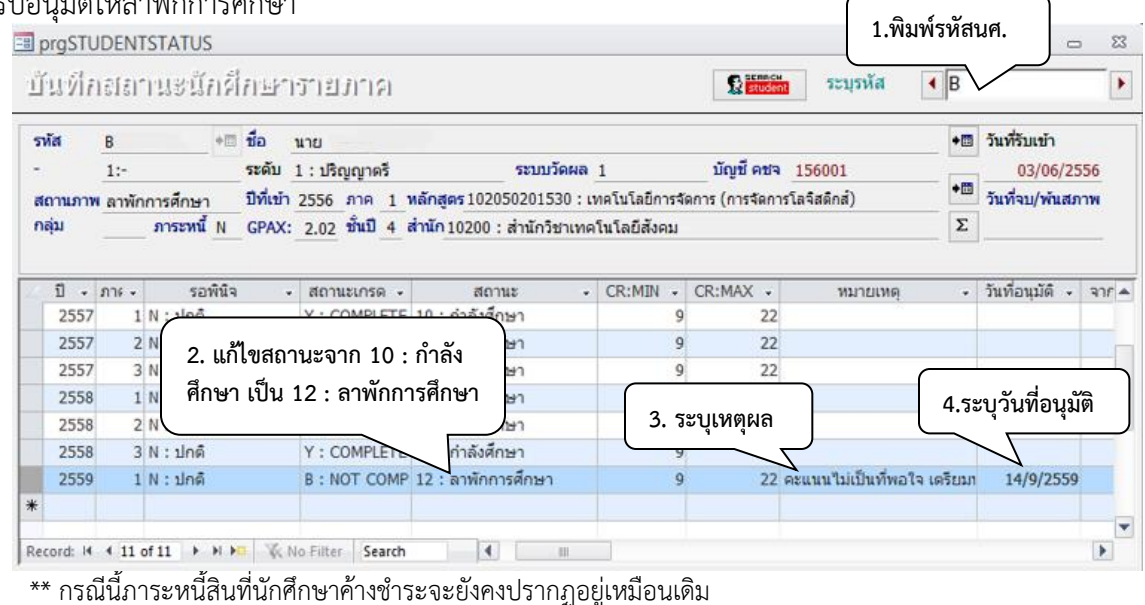

#### ข้อสังเกต

- กรณีที่นักศึกษามีผลการลงทะเบียนเรียนแล้ว จะไม่สามารถทำรายการที่เมนูลงทะเบียนรักษาสภาพ-ลาพัก-คืนสภาพ ได้ ต้องดำเนินการยกเลิกการลงทะเบียน หรือลด/ถอนรายวิชาดังกล่าวก่อน
- กรณีที่นักศึกษามีระดับคะแนนผลการเรียน (เกรด) แล้วบางรายวิชา จะไม่สามารถทำรายการได้เช่นกัน ต้องประสานกับฝ่ายประมวลผลการศึกษา เพื่อยกเลิกเกรดก่อน (ส่งเป็นบันทึกแบบย่อ)

|                   | a      | S     | a        |
|-------------------|--------|-------|----------|
| <u>ตารางคาธรร</u> | มเนยมส | ภาพกก | <u> </u> |

| รุ่นปีการศึกษา             | ค่าบำรุงมหาวิทยาลัย    | ค่าบำรุงกิจกรรมนักศึกษา | ค่ารักษาสถานภาพนักศึกษา     |
|----------------------------|------------------------|-------------------------|-----------------------------|
| <u>ระดับปริญญาตรี</u>      |                        |                         |                             |
| ก่อนปี 2556                | 5,000/ᆌ                | 200/ปี                  | 500/ภาค                     |
| ตั้งแต่ปี 2556             | 10,000/ปี              | 400/ปี                  | 500/ภาค                     |
| <u>ระดับบัณฑิตศึกษา</u>    |                        |                         |                             |
| ก่อนปี 2556                | 10,000/ปี              | 200/ปี                  | 1,500/ภาค                   |
| ตั้งแต่ปี 2556             | 20,000/ปี              | 400/ปี                  | 1,500/ภาค                   |
| <u>หลักสูตรนอกเวลา</u>     |                        |                         |                             |
| ระดับปริญญาตรี             | เมคคาทรอนิกส์ เหมาจ่าย | 17,000/ภาค              | 500/ภาค                     |
| บัณฑิตศึกษาก่อนปี 2555     | เมคคาทรอนิกส์ เหมาจ่าย | 55,000/ปี               | ไม่มี                       |
| น้อมซิตส์อนอตั้นแต่ปี 2555 | เมคคาทรอนิกส์,การบริหา | รงานก่อสร้าง            | นศ.ที่ใช้เวลาเรียนเกิน 2 ปี |
| บเนขางเคากาษ เพ่งแต่บ 2555 | และการจัดการพลังงาน เ  | หมาจ่าย 80,000/ปี       | ค่าธรรมเนียม 25,000 บาท/ภาค |

DOCUMENT CONTROL ISO-CES

| <u>é</u>                    | วิธีการปฏิบัติงาน : การลาพักกา | รศึกษา              |
|-----------------------------|--------------------------------|---------------------|
| ศูนย์บริการการศึกษา         | รหัสเอกสาร : WI-CES-3-19       | แก้ไขครั้งที่ : 08  |
| มหาวิทยาลัยเทคโนโลยีสุรนารี | วันที่บังคับใช้ : 02/01/2567   | หน้าที่ : 18 จาก 23 |

# <u>สรุปการลาพักการศึกษา</u>

| ภายใน 11 วัน นับจากเปิดภาค          | หลัง 11 วัน ก่อน 5 สัปดาห์           | หลัง 11 วัน หลัง 5 สัปดาห์                     |
|-------------------------------------|--------------------------------------|------------------------------------------------|
| <u>ยังไม่ชำระค่าลงทะเบียนเรียน</u>  |                                      |                                                |
| 1) ยกเลิกรายการลงทะเบียน (กรณี      | 1) ระบบลงทะเบียน 🛱 งานบริการ         | 1) ระบบลงทะเบียน 🖈 งานบริการทั่วไป             |
| ลงทะเบียนเรียนแล้วเท่านั้น)         | ทั่วไป 🛱2 : ทำรายการลงทะเบียน-       | Þ 2 : ทำรายการลงทะเบียน-พิเศษ เพื่อ            |
| 2) ระบบลงทะเบียน 🖈 งานบริการ        | พิเศษ เพื่อทำกรลดรายวิชา กรณีที่มีผล | ถอนรายวิชา                                     |
| ทั่วไป Þ ข้อ 4. ลงทะเบียนรักษา      | การลงทะเบียนเรียนแล้ว                | 2) ระบบลงทะเบียน 🛱 ระเบียนนักศึกษา             |
| สภาพ – ลาพัก – คืนสภาพ              | 2) ระบบลงทะเบียน 🛱 ระเบียน           | 🖈 ข้อ 6. บันทึกสถานะนักศึกษารายภาค             |
| เลือก ประเภท N : ภายใน 5 สัปดาห์    | นักศึกษา 🖈 ข้อ 6. บันทึกสถานะ        | ระบุรหัสนักศึกษา ระบุปี/ภาค ระบุสถานะ          |
| เลือก สถานะ 12 : ลาพัก              | นักศึกษารายภาค ระบุรหัสนักศึกษา      | 12 : ลาพัก บันทึกเหตุผล และวันที่ได้รับ        |
| 3) ระบบลงทะเบียน 눡 ระเบียน          | ระบุปี/ภาค , ระบุสถานะ 12 : ลาพัก    | อนุมัติลาพัก                                   |
| นักศึกษา 눡 ข้อ 6. บันทึกสถานะ       | บันทึกเหตุผล และวันอนุมัติลาพัก      | <u>ผลที่ได้</u> 1. สถานะ 12 : ลาพัก            |
| นักศึกษารายภาคระบุรหัสนักศึกษา      | <u>ผลที่ได้</u> 1. สถานะ 12 : ลาพัก  | 2. รายวิชาติด W                                |
| ระบุปี/ภาค และบันทึกเหตุผล          | 2. รายวิชาไม่ติด W                   | 3. หนี้สินยังปรากฏคงเดิม                       |
| <u>ผลที่ได้</u> 1. สถานะ 12 : ลาพัก | 3. หนี้สินยังปรากฏคงเดิม             |                                                |
| 2. ค่ารักษาสถานภาพนักศึกษา          |                                      |                                                |
| <u>ชำระค่าลงทะเบียนเรียนแล้ว</u>    |                                      |                                                |
| 1) ระบบลงทะเบียน 中 งานบริการ        | 1) ระบบลงทะเบียน 🟳 งานบริการ         | 1) ระบบลงทะเบียน 🟳 งานบริการทั่วไป             |
| ทั่วไป 🖙 ข้อ 4. ลงทะเบียนรักษา      | ทั่วไป 🖙2 : ทำรายการลงทะเบียน-       | 🖈 2 : ทำรายการลงทะเบียน-พิเศษ เพื่อ            |
| สภาพ – ลาพัก – คืนสภาพ              | พิเศษ (มีผลการลงทะเบียนเรียนแล้วให้  | ถอนรายวิชา                                     |
| เลือก ประเภท N : ภายใน 5 สัปดาห์    | ลดรายวิชา)                           | 2) ระบบลงทะเบียน 눡 ระเบียนนักศึกษา             |
| เลือก สถานะ 12 : ลาพัก              | 2) ระบบลงทะเบียน 눡 ระเบียน           | 🖈 ข้อ 6. บันทึกสถานะนักศึกษารายภาค,            |
| 2) ระบบลงทะเบียน 中 ระเบียน          | นักศึกษา 📫 ข้อ 6. บันทึกสถานะ        | ระบุรหัสนักศึกษา ระบุปี/ภาค บันทึก             |
| นักศึกษา 🖙 ข้อ 6. บันทึกสถานะ       | นักศึกษารายภาคระบุรหัสนักศึกษา       | เหตุผล และวันที่ได้รับอนุมัติ                  |
| นักศึกษารายภาคระบุรหัสนักศึกษา      | ระบุปี/ภาค บันทึกเหตุผล และวันที่    | <u>ผลที่ได้</u> 1. สถานะ 12 : ลาพัก            |
| ระบุปี/ภาค บันทึกเหตุผล และวันที่   | ได้รับอนุมัติให้ลาพัก                | 2. รายวิชาติด W                                |
| ได้รับอนุมัติให้ลาพัก               | <u>ผลที่ได้</u> 1. สถานะ 12 : ลาพัก  | <ol> <li>ไม่ต้องชำระค่ารักษาสถานภาพ</li> </ol> |
| <u>ผลที่ได้</u> 1.สถานะ 12 : ลาพัก  | 2. ไม่ต้องชำระค่ารักษาสถานภาพ        | ระบบจะทำการปรับลดค่าลงทะเบียนเรียน             |
| 2.ไม่ต้องชำระค่ารักษาสถานภาพ        | ระบบจะถือว่าค่าลงทะเบียนเรียน เป็น   | เป็นค่ารักษาสถานภาพ                            |
| ระบบจะถือว่าค่าลงทะเบียนเรียน เป็น  | ค่ารักษาสถานภาพแทน                   |                                                |
| ค่ารักษาสถานภาพ                     |                                      |                                                |
|                                     |                                      |                                                |

| <u>é</u>                    | วิธีการปฏิบัติงาน : การลาพักกา | รศึกษา              |
|-----------------------------|--------------------------------|---------------------|
| ศูนย์บริการการศึกษา         | รหัสเอกสาร : WI-CES-3-19       | แก้ไขครั้งที่ : 08  |
| มหาวิทยาลัยเทคโนโลยีสุรนารี | วันที่บังคับใช้ : 02/01/2567   | หน้าที่ : 19 จาก 23 |

# 💠 ขั้นตอนที่ 4 พิมพ์รายงาน ตรวจสอบสถานะและค่าใช้จ่าย

- 1. เข้าระบบลงทะเบียน คลิกเมนูรายชื่อลงทะเบียน
- 2. เลือกข้อ 7 : บัญชีรายชื่อนักศิ้กษาที่รักษาสภาพ, ลาพัก, ให้พัก, คืนสภาพ

| ระบบลงทะเบียน                                                                         |                                                                          |             |
|---------------------------------------------------------------------------------------|--------------------------------------------------------------------------|-------------|
| <b>มหาวิทยาลัยเทคโนโลยีสุรนารี</b><br>เ <sup>Suranaree</sup> University of Technology | REG:R20-12-40     ระบบลงทะเว้       repSTUDENTMAINTAIN     ระบบลงทะเว้   | <b>มียน</b> |
| งานบริการทั่วไป                                                                       | รายชื่อนักศึกษาฉงทะเบียน                                                 |             |
| ระเบียนนักศึกษา                                                                       | 1 : บัญชีรายชื่อนักศึกษาที่ลงทะเบียนตามรายวิชา-กลุ่ม                     |             |
| ระบบงานสนับสนุน                                                                       | 2 : บัญชีรายชื่อนักศึกษาที่ลงทะเบียนพร้อมรายละเอียด                      |             |
| รายงานผล                                                                              | 3 : บัญชีรายชื่อนักศึกษาที่ลงทะเบียนวิชาแยกดามสำนักวิชา                  |             |
| รายชื่อลงทะเบียน                                                                      | 4 : บัญชีรายชื่อนักศึกษาที่ลงทะเบียนแยกตามสังกัดนักศึกษา                 | m           |
| รายชื่อ-ตรวจสอบ                                                                       | 5 : บัญชีรายชื่อนศ.ที่ลงทะเบียนพร้อมหน่วยกิตสะสม (THESIS)                |             |
| ข้อมูลระบบ                                                                            | 6 : บัญชีรายชื่อนศ.ที่ลงทะเบียนรักษาสภาพ พร้อมหน่วยกิตสะสม (THESIS)      | Π           |
| ระบบงานอื่นๆ                                                                          | รายชื่ออื่นๆ                                                             | 0           |
| รายงานสถิติ                                                                           | 7 : บัญชีรายชื่อนักศึกษาที่รักษาสภาพ,ดาพัก,ให้พัก,ดืนสภาพ                | -           |
| คารางข้อมูล                                                                           | 8 : บัญชีรายชื่อนักศึกษาที่ลงทะเบียนแสดงหลักสูตร GPA สถานะ ตามปีภาคที่เข | Z           |
| ดารางบอนสุด                                                                           | 9 : รายชื่อนักศึกษาที่ลงทะเบียนระบบเกรดไม่เป็นไปตามรายวิชาปัจจุบัน       | m           |
| กลุ่มงานลหกาศกาษา                                                                     | 10 : รายชื่อนักศึกษาที่ลงทะเบียน ตามรายวิชาและปีการศึกษา                 |             |
| ุกลุ่มงานเตรยมสหกิจศกษา                                                               | 11 : รายชื่อนักศึกษาที่ผ่านการส่งเกรด ตามรายวิชาและปีการศึกษา            |             |
| เมนูเฉพาะกิจ                                                                          |                                                                          |             |

😑 บัญชีรายชื่อนักศึกษาที่รักษาสภาพ,ลาพัก,ให้พัก,คืนสภาพ 23 

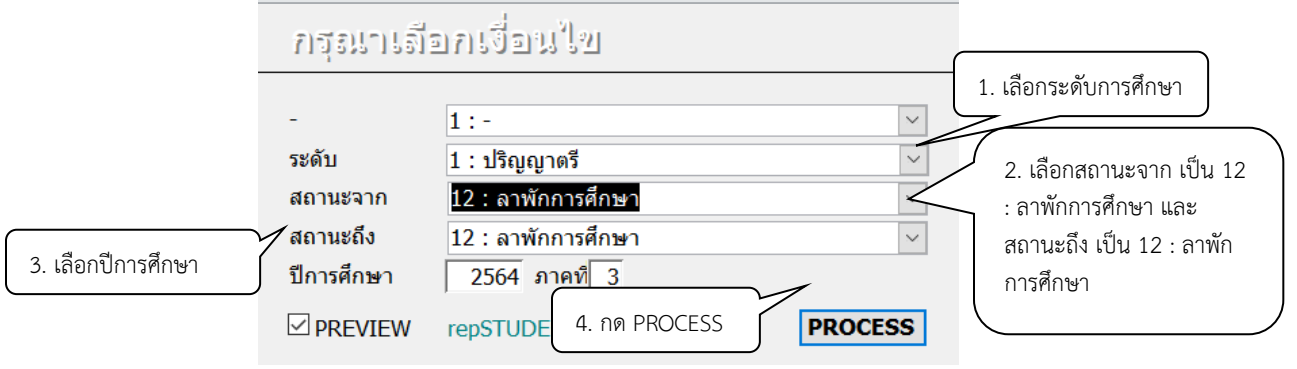

เมื่อกดปุ่ม PROCESS รูปแบบรายงานที่ได้ ดังนี้

| 🎄 มหาวิทยาลัยเทคโนโลยีสุรนารี | บัญชีรายชื่อ นักศึกษาที่รักษาสภาพ.ลาพัก.ให้พัก.คืนสภาพ |
|-------------------------------|--------------------------------------------------------|
| ระบบลงทะเบียน                 | ภาคการศึกษาที่ 3/2564                                  |
| 1601000                       |                                                        |

| -   |       | _  |   |
|-----|-------|----|---|
| รถุ | រុណ្ដ | 85 | ï |

| ที | หลักสูตร                               | รหัส | <b>ป</b> ีข | GPA  | การเงิน | สถานะ |
|----|----------------------------------------|------|-------------|------|---------|-------|
| 1  | 101040101600 : ซึ่งวิทยา-2560          | в    | นาย .       | 2.95 | มีหนึ่  | ลาพัก |
| 2  | 101140101600 : วิทยาศาสตร์การกีฬา-2560 | В′   | นางสาว      | 2.94 | -       | ลาพัก |
| 3  | 101140101600 : ริพยาศาสตร์การกีฬา-2560 | В'   | บาย         | 1.88 | -       | ลาพัก |

|                             | วิธีการปฏิบัติงาน : การลาพักการศึกษา |                     |  |  |  |  |  |  |
|-----------------------------|--------------------------------------|---------------------|--|--|--|--|--|--|
| ศูนย์บริการการศึกษา         | รหัสเอกสาร : WI-CES-3-19             | แก้ไขครั้งที่ : 08  |  |  |  |  |  |  |
| มหาวิทยาลัยเทคโนโลยีสุรนารี | วันที่บังคับใช้ : 02/01/2567         | หน้าที่ : 20 จาก 23 |  |  |  |  |  |  |

ตรวจสอบการบันทึกลาพักการศึกษาของนักศึกษา กับใบคำร้องลาพักการศึกษา และในช่องการเงิน จะบอกถึง สถานะหนี้ที่นักศึกษาค้างชำระเงิน หรือชำระแล้ว หากนักศึกษายังไม่ชำระค่ารักษาสภาพ หรือค่าธรรมเนียมการ ลงทะเบียนเรียน ให้แจ้งนักศึกษาเพื่อชำระเงิน มิฉะนั้นจะพ้นสถานภาพเนื่องจากไม่ชำระเงิน

# 💠 ขั้นตอนที่ 4 จัดเก็บคำร้องในแฟ้มลาพัก

| <u>é</u>                    | วิธีการปฏิบัติงาน : การลาพักการศึกษา |                     |  |  |  |  |  |  |
|-----------------------------|--------------------------------------|---------------------|--|--|--|--|--|--|
| ศูนย์บริการการศึกษา         | รหัสเอกสาร : WI-CES-3-19             | แก้ไขครั้งที่ : 08  |  |  |  |  |  |  |
| มหาวิทยาลัยเทคโนโลยีสุรนารี | วันที่บังคับใช้ : 02/01/2567         | หน้าที่ : 21 จาก 23 |  |  |  |  |  |  |

#### <u>การขอกลับเข้าศึกษาต่อหลังจากลาพักการศึกษา</u>

นักศึกษาที่ได้รับอนุมัติให้ลาพักการศึกษาติดต่อกันมากกว่า 1 ภาค และมีความประสงค์จะขอกลับเข้าศึกษา ก่อนระยะเวลาที่อนุมัติ จะต้องยื่นคำร้องขอกลับเข้าศึกษาก่อนวันลงทะเบียนเรียนไม่น้อยกว่า 1 สัปดาห์ มีขั้นตอนดังนี้

- ตรวจสอบนักศึกษากรอกใบคำร้องขอกลับเข้าศึกษาก่อนกำหนด (ท.9/2) โดยผ่านการพิจารณาให้ความเห็นชอบจากผู้มีอำนาจ พิจารณา
- 2. เมื่อได้รับอนุมัติแล้ว
  - 2.1 บันทึกข้อมูลนักศึกษาในระบบทะเบียนและประเมินผล
    - 1. ระบบลงทะเบียน 🗢 งานบริการทั่วไป 🗢 ข้อ 4. ลงทะเบียนรักษาสภาพ-ลาพัก-คืนสภาพ

|         | 📑 prgMAINTAIN                                                    |                                                   |                               |             |              |                  |                  |                |        |      |           | 23 |
|---------|------------------------------------------------------------------|---------------------------------------------------|-------------------------------|-------------|--------------|------------------|------------------|----------------|--------|------|-----------|----|
|         | องพะเป็มหรื                                                      | ักษาสภาพ-ลา                                       | เพิ่ก-ดีนร                    | สภาพ        |              |                  | ระบุปี/ภ         | าาค            |        |      |           |    |
| พิมพ์รา | หัสนักศึกษา                                                      | นะ ต้องตรวจสอบปี/ภาค<br>ให้เท่ากันกับปี/ภาคที่จะบ | เป้จจุบันในปฏิทิ<br>ปรับสถานะ | นการศึกษา   |              | $\geq$           |                  |                |        |      |           |    |
|         | <u><b>R</b></u> ผลรายการ เป็ละเอียดการชำระเงินสำหรับค่าใช้จ่ายใน |                                                   |                               |             |              |                  |                  |                |        |      | เานี้     |    |
|         | รหัสนศ.                                                          |                                                   | ปีการศึกษา                    | 2559 ภาค    | 1            | 4                | ด่าใช้จ่าย       | *              | ยอด    | •    | คงค้าง    | -  |
|         | นาย ธรรมวัฒน์ จิตจันท                                            | เรื                                               | i                             | ชั้นปีที่:3 |              |                  |                  |                |        |      |           |    |
|         | 1:-                                                              | 1 : ปริญญา                                        | าตรี                          |             |              |                  |                  |                |        |      |           |    |
|         | 10700 : สำนักวิชาวิศว                                            | กรรมศาสตร์                                        |                               |             |              |                  |                  |                |        |      |           |    |
|         | 107130101540 : วิศว                                              | กรรมโลหการ-2554                                   |                               |             |              |                  |                  |                |        |      |           |    |
|         | ให้พักการศึกษา                                                   |                                                   |                               |             |              |                  |                  |                |        |      |           |    |
|         | ทำการลงทะเบียนแล้ว                                               | ( รักษาสภาพ )                                     |                               |             |              |                  |                  |                |        |      |           |    |
|         | ประเภท                                                           |                                                   |                               |             | $\checkmark$ |                  |                  |                |        |      |           |    |
|         | ปรับลด                                                           |                                                   |                               |             | $\checkmark$ | Record: H        |                  | 🔆 No Filter    | Sear   | th   |           |    |
|         | สถานะ                                                            | ✓ <u>Р</u> и́                                     | ารายการ 👌                     | ี⁄ ตรวจสอบ  | 1            | ดับเบิ้ลคลิก ที่ | รหัสค่าใช้จ่าย : | ที่ไม่ต้องการต | รวจสอบ | การเ | ช่าระเงิน |    |
|         | ค่าธรรมเนียม กดตรวจ                                              | สอบ เพื่อดูค่า 🔪 🖊                                |                               |             |              | V                | ที่ไม่ต้องการตร  | าวจสอบการชำ    | ระเงิน |      |           |    |
|         |                                                                  |                                                   | เลือกสถ                       | าบะ 10      | • ดี         | ал Ì             |                  |                |        |      |           |    |
|         |                                                                  |                                                   | 001011010                     | 01 0011     | • • •        | ~                |                  |                |        |      |           |    |
|         |                                                                  |                                                   | สภาพ (                        | ยกเลิกรา    | เยก          | ารลา             |                  |                |        |      |           |    |
|         |                                                                  |                                                   | พัก-รักเ                      | มาสภาพ)     |              |                  |                  |                |        |      |           |    |
|         |                                                                  |                                                   |                               | ,           |              | J                |                  |                |        |      |           |    |
|         |                                                                  |                                                   | <u> </u>                      |             |              |                  |                  |                |        |      |           |    |

2. เมื่อใส่รายละเอียดครบแล้ว ให้กดปุ่ม **ยทรายกร** เพื่อตรวจสอบ ถ้ามีข้อผิดพลาด เช่น ระบุ รายละเอียดไม่ครบจะปรากฏ Pop up แสดงให้ทราบ เมื่อไม่มีข้อผิดพลาดแล้ว ให้กด O.K.

- 3. จากนั้นให้กดปุ่ม **ย**ทรายการ เพื่อทำการบันทึกข้อมูล สถานะนักศึกษาจะปรับเป็นกำลังศึกษา
- หลังจากนั้นให้ปรับปรุงข้อความในช่องหมายเหตุ และวันที่ได้รับอนุมัติให้กลับเข้าศึกษาในสถานะ นักศึกษารายภาค

ระบบลงทะเบียนเรียน 🛱 ระเบียนนักศึกษา 🛱 ข้อ 6. บันทึกสถานะนักศึกษารายภาค

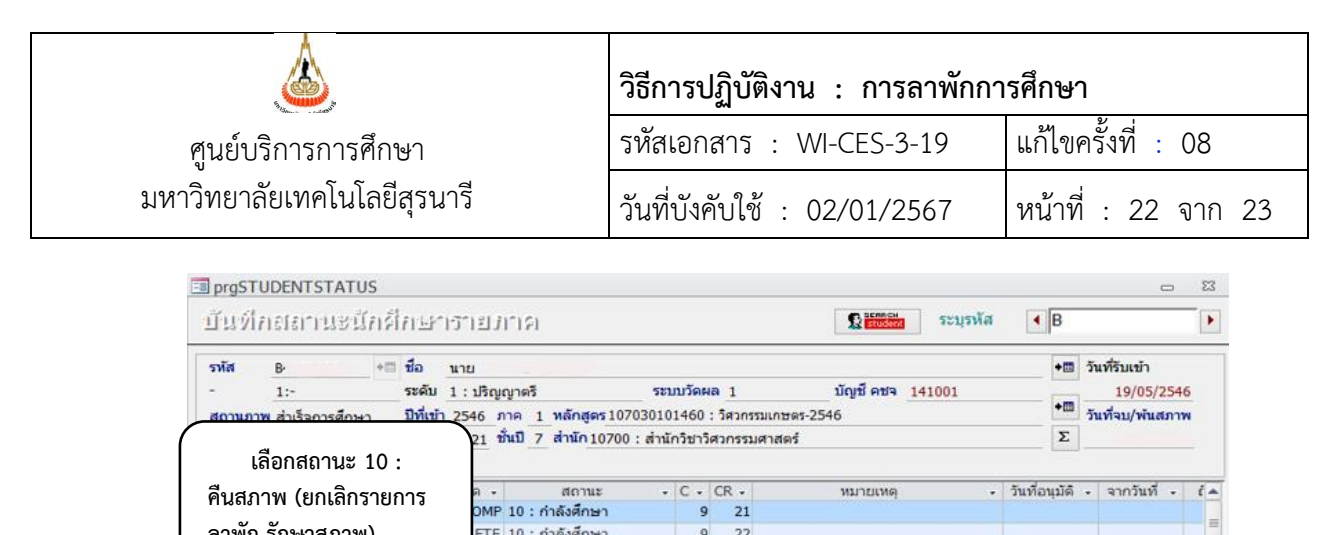

| 61 I WIT- 31 G I 613 I W/ |           |            |           | -                | 22                |            |            |    |           |       |            |         |         |              |          |           |   |   |
|---------------------------|-----------|------------|-----------|------------------|-------------------|------------|------------|----|-----------|-------|------------|---------|---------|--------------|----------|-----------|---|---|
|                           |           |            |           | ETE 1            | 0 : กำลั          | งศึกษา     |            | 9  | 22        |       |            |         |         |              |          |           |   |   |
| 2546                      | 3 N : 1   | Ine        | SOMPL     | ETE 1            | 0 : ก่าล้         | งศึกษา     |            | 9  | 22        |       |            |         |         |              |          |           |   |   |
| 2547                      | 1 N : 1   | ไกดี       | YICON     | ETE 1            | 2 : ลาพั          | ึกการศึกษ  | n          | 9  | 22 ค      | วามจำ | เป็นส่วนด้ | ວ ອຸແລ  | แม่เป็า | เอ้มพาด แ    | 14/      | 7/2547    |   |   |
| 2547                      | 2 P010    | : รอพินิ ' | Y : COMPL | ETE 1            | 0 : กำลั          | งศึกษา     |            | 9  | 22 uĭ     | ถศึกษ | าขอกลับเ   | ข้าศึกเ | ษา      |              | 11/      | /8/2547   |   |   |
| 2547                      | 3 N : 1   | เกดี '     | Y : COMPL | ETE 1            | 0 : ก่าลั         | งศึกษา     |            | 9  | 22        | N     |            |         |         |              | 1        |           |   |   |
| 2548                      | 1 N : 1   | ไกดี '     | Y : COMPL | ETE 1            | 0 : ก่าล้         | งศึกษา     |            | 9  | 22        |       |            |         |         |              |          |           |   |   |
| 2548<br>ระเบียน: 14       | 2 N : 1   | Ina I      | Y : COMPI | FTF 1<br>ดัวกรอง | 0 : กำลั<br>ค่นหา | งศึกษา     | •          | 4  | 6         |       | 。<br>~     |         |         | 5 29         | เว้าเรื่ | ที่อนบัติ |   | F |
| บันทึกประวัดิ             | i         |            |           |                  |                   |            |            | พ  | มพเห      | ตุผล  | าเน        |         |         |              |          | nowan     |   |   |
| ประวัต                    | ñ -       | วันทำรายก  | าาร 👻     | วันที่เรื        | ม -               | ครั้งที่ - | ອນຸງ       | ล่ | ລ.າທາ     | ายเจ  | เหต        | านะ     | เดิม    | . สถานะเห    | 4 -      | เดย       |   |   |
| *                         | ¥ 24      | 4/10/2557  | 7:11:05   | 24/10            | )/2557            |            |            | U  | 0 1 1 101 | 106   | riri<br>q  |         | 1       | .0           | 12       |           |   |   |
|                           |           |            |           |                  |                   |            |            |    |           |       |            | )       | 1       | 2            | 10       |           |   |   |
|                           |           |            |           |                  |                   |            |            |    | 2         | 547   | 2          |         | 1       | 0            | 12       |           | 4 |   |
|                           |           |            |           |                  |                   |            |            |    | 2         | 547   | 2          |         | 1       | 2            | 10       |           |   |   |
|                           |           |            |           |                  |                   |            |            |    | 2         | 546   |            |         | 1       | .0           |          | DEV       |   |   |
| ระเบียน: 14               | 4 1 ann 1 | 5 H 50     | W luide   | ansea            | ค้นหา             |            | <b>4</b> m | •  | ระเบิยน:  | 14    | 1 310 6    |         | 100     | 🔆 ใม่มีตัวกร | 24       | ค้มหา     | 4 | Þ |

- 2.2 แจ้งผลดำเนินการแก่นักศึกษา กรณีที่นักศึกษาชำระค่ารักษาสถานภาพแล้ว และต้องการขอคืนค่ารักษา สถานภาพในภาคการศึกษาที่กลับเข้าศึกษา สามารถยื่นคำร้องเพื่อขอคืนเงินค่ารักษาสถานภาพได้
- 2.3 จัดเก็บใบคำร้องของนักศึกษาไว้ในแฟ้ม

#### 3. ข้อควรระวัง

 3.1 หากเป็นนักศึกษาทุนให้บันทึกที่ ระบบลงทะเบียน ➡ ระเบียนนักศึกษา ➡ ข้อ 6. บันทึกสถานะ นักศึกษารายภาค เพื่อไม่ให้กระทบกับค่าธรรมเนียมการศึกษา หรือปรับลดหนี้ให้นักศึกษา

3.2 นักศึกษาหลักสูตรพิเศษ ให้สังเกตค่าธรรมเนียมรักษาสถานภาพ(ลาพักการศึกษา) จะต้องเป็นไปตาม ระเบียบค่าธรรมเนียมการศึกษาของมหาวิทยาลัย

|                             | วิธีการปฏิบัติงาน : การลาพักการศึกษา |                     |  |  |  |  |  |  |
|-----------------------------|--------------------------------------|---------------------|--|--|--|--|--|--|
| ศูนย์บริการการศึกษา         | รหัสเอกสาร : WI-CES-3-19             | แก้ไขครั้งที่ : 08  |  |  |  |  |  |  |
| มหาวิทยาลัยเทคโนโลยีสุรนารี | วันที่บังคับใช้ : 02/01/2567         | หน้าที่ : 23 จาก 23 |  |  |  |  |  |  |

#### 4. แบบสอบทานการปฏิบัติงาน (Check list)

| Å. D                                                                                                    | ผลการ   |          |  |
|----------------------------------------------------------------------------------------------------|---------|----------|--|
| การดาเนนการ                                                                                                    | ปฏิบัติ | หมายเหตุ |  |
| 1. ตรวจสอบการกรอกใบคำร้องของนักศึกษา ให้ถูกต้องครบถ้วนพร้อม                                                          |         |          |  |
| ลงสายมอชอ แนบหลกฐาน และ/หรอระบุเหตุผลศารามจำเบนเนการขอ<br>ลาพักการศึกษา ผู้มีอำนาจพิจารณาอนุมัติ และลงลายมือชื่อแล้ว |         |          |  |
| <ol> <li>2. บันทึกข้อมูลในระบบทะเบียนและประเมินผล ตรวจสอบสถานะ และ<br/>ค่าใช้จ่าย</li> </ol>                         |         |          |  |
| 3. จัดเก็บใบคำร้อง                                                                                                   |         |          |  |
| 4. พิมพ์รายงานลาพักการศึกษาเพื่อตรวจสอบ                                                                              |         |          |  |